# 广西壮族自治区住房和城乡建设厅 广西壮族自治区机关事务管理局

桂建管〔2019〕14号

# 自治区住房城乡建设厅 机关事务管理局 关于广西房屋和市政工程评标专家 管理系统上线运行的通知

各市住房城乡建设委(局)、公共资源交易中心,自治区公共资源 交易中心,各有关单位:

根据《自治区住房城乡建设厅、政管办关于印发广西壮族自 治区房屋建筑和市政基础设施工程评标专家和评标专家库管理办 法的通知》(桂建管〔2016〕116 号)要求,为进一步加强我区房 屋建筑和市政基础设施工程评标专家(以下简称"评标专家")管 理,规范评标专家行为,实现全区评标专家管理电子化、网络化, 自治区住房城乡建设厅开发了"广西房屋和市政工程评标专家管

\_\_\_\_

理系统"(以下简称"专家管理系统"),经研究决定,自2019年3 月11日起正式启动系统上线运行。现将有关事项通知如下:

#### 一、上线时间

2019年3月11日。

#### 二、登录方式

各单位、专家根据自身角色进行登录。登录地址如下:

(一)各市、县住房城乡建设委(局)、公共资源交易中心,自治区公共资源交易中心:

http://dn4.gxzjt.gov.cn:1151/zjtztb。

(二)评标专家:

http://dn4.gxzjt.gov.cn:1151/zjthy。

三、系统登录帐号和密码

(一)自治区住房城乡建设厅通过电子邮件将登录账号和密码发送至各市住房城乡建设委(局)、公共资源交易中心,请各市住房城乡建设委(局)、公共资源交易中心将账号和密码分别发送至需要开展评标的所辖县(市、区)住房城乡建设局、公共资源交易中心。

(二)评标专家通过登录网站自行注册并登录系统,自行录入个人相关信息。

四、工作要求

(一)各市、县住房城乡建设委(局)需指定专人对账号进行管理,根据要求开展"一标一评"工作,按时完成评标专家相关
 -2-

信息的审核入库工作。

(二)自治区公共资源交易中心,各市、县公共资源交易中 心需指定专人对账号进行管理,根据要求开展"一标一评"工作。

(三)2018 年以前已通过考核的评标专家, 需于 2019 年 5 月 31 日前完成个人信息录入和最终审核入库工作。

(四)为确保"一标一评"工作的顺利实施,各地可结合实际 对评标专家的考核工作进行合理分工。

#### 五、其他事项

(一)请各设区市住房城乡建设委(局)、公共资源交易中心 负责汇总需要账号的所辖县(市、区)对应部门联系人名单,填 写工作联系表(详见附件1),于2019年3月5日前分别报送至自 治区住房城乡建设厅和机关事务管理局,请自治区公共资源交易 中心将工作联系表报送至自治区机关事务管理局。

(二)请各市、县住房城乡建设委(局)、公共资源交易中心 通知所辖评标专家按时完成个人信息录入工作。

(三)住房城乡建设主管部门、公共资源交易中心和评标专 家的操作流程详见附件 2-4。

(四)系统使用过程中,如有操作上的疑问,可咨询技术支持单位,咨询电话:4009980000,陈工(电话:18878780437、QQ: 756526400)、梁工(电话:13471175851、QQ:137795702)。

(五)住房城乡建设主管部门、公共资源交易中心和评标专 家在系统使用过程中,如有相关业务咨询,请联系自治区住房城

-3 -

乡建设厅建筑市场监管处和自治区机关事务管理局。

自治区住房城乡建设厅联系人:谢丽,联系电话: 0771-2260298,电子邮箱:gxzjtjgc@163.com。

自治区机关事务管理局联系人: 胡乘龙, 联系电话: 0771-2810883, 电子邮箱: bgtggzyjyglc@gxzf.gov.cn。

附件: 1. 广西房屋和市政工程评标专家管理系统上线运行工 作联系表

2. 住房城乡建设主管部门操作流程

3. 公共资源交易中心操作流程

4. 评标专家操作流程

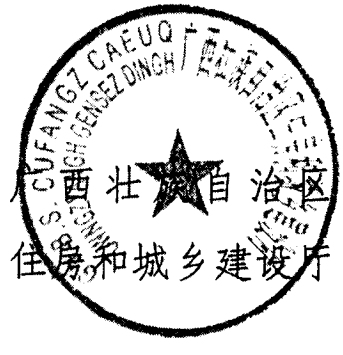

(**公开方式**:主动公开)

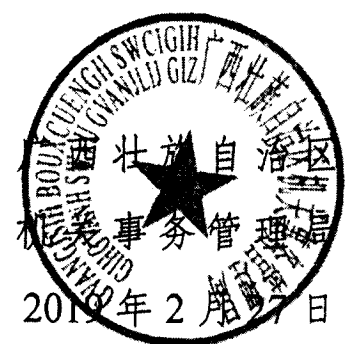

- 4 ---

附件1

s (

# 广西房屋和市政工程评标专家管理系统 上线运行工作联系表

| 单位 | 姓名 | 职务 | 电话 | 电子邮箱 |
|----|----|----|----|------|
|    |    |    |    |      |
|    |    |    |    |      |

— 5 —

# 广西壮族自治区住房和城乡建设厅办公室 2019年2

2019年2月28日印发

# 附件2

# 住房城乡建设主管部门操作流程

一、专家信息管理

### 1.1、专家信息管理

提供查看专家信息、修改专家信息、导出专家信息功能,点击"查看"按钮, 可查看专家基本信息:

| シビ ひしじ)<br>輝专业 |      | e. |    |        | nder<br>Ronthië S | HEXCEL                 | 1999 - 1999 - 1999<br>1997 - 1999<br>1997 - 1999 - 1999 |                                  |                  | A (104 63)          | ₩ 74:30<br>•±# | い<br>(注意)<br>(注意) | रूथ ा       | 4       |
|----------------|------|----|----|--------|-------------------|------------------------|---------------------------------------------------------|----------------------------------|------------------|---------------------|----------------|-------------------|-------------|---------|
| a              | 5.56 |    |    |        | 专家编号              | ::                     | •••••••••••••••••••••••••••••••••••••••                 |                                  | 专家公              | 18:                 |                |                   | G           | ୍ର୍ ପ୍ର |
| 所需要型           |      | ń  | Ċ. |        |                   | 1002006                | BLORE                                                   | e ersterer                       |                  |                     | Southese.      |                   | <b>11</b> 8 | 14.5    |
|                |      |    |    |        |                   |                        |                                                         | 工程樂 - 異地<br>工程 - 环境工<br>程 - 国体度物 |                  |                     |                |                   |             |         |
|                |      |    |    |        |                   |                        |                                                         | 污染特制工程<br>工程类 - 其他               | (i) <b>19</b>    |                     |                |                   |             |         |
|                |      | 0  | 1  | 004940 | 赵六                | 广西西达公路<br>管理局          | 18978903547                                             | 上程 · 沐海上<br>程 - 水污染拉<br>制工程      | 0                |                     | 有中市区           | Q.                | Q           | 9       |
|                |      |    |    |        |                   |                        |                                                         | 工程终-詳律<br>工程·环境工                 |                  |                     |                |                   |             |         |
|                |      |    |    |        |                   |                        |                                                         | 程 · 大气污染<br>控制工程<br>工程料 · 税均     |                  |                     |                |                   |             | i date  |
|                |      | 0  | Z  | 004869 | 专家表示5             | 广西 <b>海宁公共</b><br>资济单位 | 13423211223                                             | - 運民经济和<br>社会武農规划                | <b>服用</b><br>〇   |                     | 秦宁市区           | Q                 | a           | ۵       |
|                |      |    |    |        |                   | 这华王程管理                 |                                                         | - 恙体规划<br>工程英 - 规划               | 15/12            | 2018 03 35          |                |                   |             |         |
|                |      | 0  | 3  | 004867 | 专家。海田2            | (集団)有限<br>公司广西分量<br>ヨ  | 15545432223                                             | ・運転経済和<br>社会授業税制<br>- 海休報制       | 2<br>2           | 2018-03-21<br>09.13 | <b>第</b> 字带区   | Q                 | Q           | 19 B    |
| ,              |      |    |    |        |                   | 4)<br>                 |                                                         | 工程英・総合                           | <b>1</b> 47 (3)( | 3015 02 15          |                |                   | L           |         |

点击"修改"按钮,可修改专家信息:

|                                       | and the                                 | diana.      |                                                                                       | 1.1                      | and the second second second second second second second second second second second second second second second |      |       |                                          |            |                              |
|---------------------------------------|-----------------------------------------|-------------|---------------------------------------------------------------------------------------|--------------------------|----------------------------------------------------------------------------------------------------|------|-------|------------------------------------------|------------|------------------------------|
| □ 1 004940 <b>8</b> 5 <del>\</del>    | 广西百色公路<br><b>管理</b> 尾                   | 18978903547 | 工程 ¥ - 其他<br>工程 - 环境工<br>程 - 环境预<br>污染控制工程<br>工程 - 环境和<br>工程 - 环境工<br>程 - 水污染控        | <b>启用</b><br>직           |                                                                                                    | 南宁市区 | Q.    | د.<br>بالم                               | алан<br>19 | <ul> <li>Market A</li> </ul> |
| ····································· | 厂画電宁公共                                  | 13423211223 | 制工程<br>工程 - 其他<br>工程 - 环境工<br>程 - 大境工<br>程制工程<br>工程<br>工程<br>工程<br>人<br>規划<br>- 国民经济和 | 眉用                       |                                                                                                    | 陶宁市区 | 1<br> | A 10 10 10 10 10 10 10 10 10 10 10 10 10 |            |                              |
| <ul> <li>2 004867 专家制成2</li> </ul>    | 資源单位<br>法华工程管理<br>(集团)育限<br>公司广西分公<br>司 | 15545432223 | 社会发展规划<br>- 怎体规划<br>工程类 - 规划<br>- 蛋配经济和<br>社会发展规划<br>- 怎体规划                           | ्<br><b>ध्वार्ड</b><br>च | 2018-03-21<br>09:13                                                                                              | 藏宁市区 | a     | Q.                                       | \$         |                              |
|                                       | ·<br>一一西西南公路                            |             | 工程关-规划<br>- 国民经济和                                                                     | 留序                       | 2018-03-15                                                                                                    |      |       |                                          |            | ~                            |

勾选对应专家,点击"导出 EXCEL"按钮,可将专家信息导出:

•

| 选择专业               | 8601 S | s stars  | iriikiii (n    | HEXCEL                            |                       |                                                                                                   |                | 3                   | ● 全部 | <i>ः व</i> म | <u></u> 无效 | <u>े ४</u> व |               |
|--------------------|--------|----------|----------------|-----------------------------------|-----------------------|---------------------------------------------------------------------------------------------------|----------------|---------------------|------|--------------|------------|--------------|---------------|
|                    | -      |          | 9 <b>8.4</b> 5 | ·····                             |                       |                                                                                                   | 专家这            | 78 :                |      |              |            | ્ય           | <b>G</b> (0)  |
| 29. 新有专业           |        | 1 06494  | 87             | 广西百告公集<br>管理局                     | FRAMES<br>18978903547 | 工程典 - 其他<br>工程 - 其他<br>工程 - 所保近<br>程 - 而保設等<br>汚染控制工程<br>工程史 - 其他<br>工程 - 水河染控<br>制工程<br>工程 - 二日の | 210<br>启用<br>Q | arrests and         |      | c<br>C       |            | <b>€</b>     | <b>∲</b> a. 1 |
|                    |        | 2 004869 | 专家测试5          | <b>广西南宁</b> 公共<br>资源单位            | 13429211223           | 上程来,果那<br>王程,环境工<br>控制 大气程<br>王程,还将知<br>一 重铁经济和<br>社会没有规划<br>- 急大规划                               | <b>启用</b><br>Q |                     | 素守守区 | c            |            | ¢,           |               |
|                    |        | 3 004867 | 专家领域之          | 法キ三程管理<br>- 1篇团)有限<br>公司广西分公<br>司 | 15545432223           | 112程美 - 規划<br>- 運用経済和<br>社会改業規划<br>- 急体投制                                                         | <b>24</b><br>0 | 2018-03-21<br>59:13 | 建宁市区 | ¢            |            | a            | U             |
| Coeliving Learning |        |          |                |                                   |                       | 工程表 · 规划<br>- 国序经济和                                                                               |                | 2018-03-15          |      |              |            |              | <b>.</b>      |

# 1.2、专家信息审核

网上申请注册的专家,完善信息提交审核后,会在待办件中显示,也可以在 专家信息管理-专家信息审核模块进行审核。以下介绍通过首页"代办"进行审 核的步骤。点击首页"代办事宜"中的 图标:

| 与办事宜(1)     |                  |   |
|-------------|------------------|---|
| [初审] 评委申报审批 | 2017-12-27 22:59 | Ø |
|             |                  |   |
|             |                  |   |

点击到相应条目进行审核,打开页面后点击"扫描件审核"可对相关扫描件 进行查看,然后点击"同意"或"不同意",输入审核意见后点击"确定提交" 则审核完成:

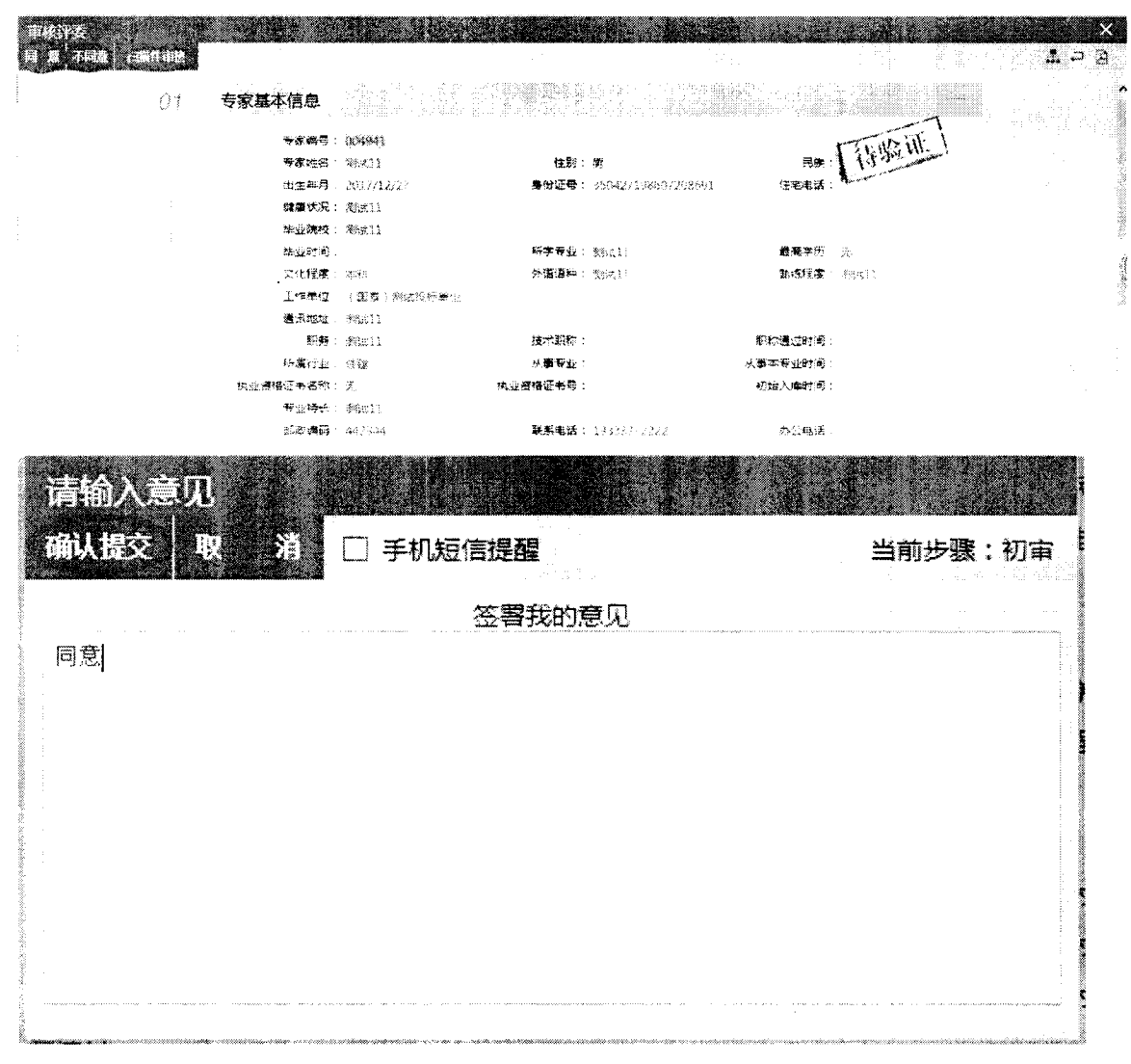

在系统上直接新增的专家同样需审核通过之后才能入库

|    |                     | 专家编制                  | l:                 | 专家姓名:       |                                                                                                    |                                              |         | Q      | i (B       |
|----|---------------------|-----------------------|--------------------|-------------|----------------------------------------------------------------------------------------------------|----------------------------------------------|---------|--------|------------|
| 20 | 1996 <b>7</b> 18 12 | and the second second | Pil (Sentria)      | 81.944838   | 940<br>1                                                                                                    |                                              | REFERSE | RHOK-S | itte       |
| 1  | 004941              | 測试11                  | (國泰)測试投稿单位         | 13333332222 | 工程类 · 工程施工 ·<br>你装排工程<br>工程类 · 工程施工 ·<br>空调工程<br>工程类 · 工程施工 ·                                                                                                    | 建筑工程 - 重内装<br>建筑工程 - 通风与<br>建筑工程 - 网络构       | 南宁市区    | 倚审核    | $\bigcirc$ |
| 2  | 004939              | wangwu                | <b>冕属</b> 王作单位     | 18978903547 | 1年<br>142 - 142 - 142 - 142<br>142 - 142 - 142<br>741 - 142<br>741 - 142<br>741 - 142<br>741 - 142<br>741 - 142<br>741 - 142<br>741 - 142<br>741 - 142<br>741 - 142<br>742<br>743 - 142<br>745 - 142<br>745 - 1427 | 建筑工程・土石方<br>建筑工程 - 地基公                       | 南宁市区    | 待直核    | ۹          |
| 3  | 004938              | li <b>s</b> i         | (測成項目)2015.2.10 01 | 18978903547 | 上程英。上程施工。<br>程、設面工程<br>工程英。工程施工。<br>工程英。工程施工。<br>程<br>程                                                                                                    | 公路工程。路裏上<br>公路工程。破遺工<br>公路工程。研究工<br>中於工程。清於工 | 南宁市区    | 傅审核    | а.         |

| 甲戌戌交<br>(1) 不同證 土壤作由核 |                     |          |                    |                 |            |
|-----------------------|---------------------|----------|--------------------|-----------------|------------|
| 01                    | 专家基本信息              |          |                    |                 | -7         |
|                       | 专家编号: 004941        |          |                    | 1 4. K. W. W    | <u>E</u> J |
|                       | 专家姓名:奥试儿            | 性别:      | 樂                  | 民族: 11773       | Sec. Sec.  |
|                       | 出生年月 2017/12/2?     | 身份证号:    | 350427198607208691 | 住宅电话            |            |
|                       | 建康状况。 建成11          |          |                    |                 |            |
|                       | 些型 <b>現</b> 校: 測は11 |          |                    |                 |            |
|                       | 毕业时间                | 新学专业。    | <b>彩水11</b>        | <b>發高学</b> 历 一天 |            |
|                       | 文化程度。 本科            | 外國優种     | ≹ial]              | 勤務程度: 決定11      |            |
|                       | 王作单位: 《儒表,决划校       | 标题信      |                    |                 |            |
|                       | 通讯地址: 测试11          |          |                    |                 |            |
|                       | <b>期务</b> : (陶武11   | 技术职称:    |                    | 职称通过时间:         |            |
|                       | 新屬行业: 往鍵            | 从事专业。    |                    | 从事本专业时间:        |            |
|                       | 执业资格证书各称: 闭         | 快业资格证书号: |                    | 初始入库时间;         |            |
|                       | 专业特长 《期间11          |          |                    |                 |            |
|                       |                     |          | 2                  | 1. Alto 1.      |            |

# 1.3、专家请假审核管理

通过待办件 图标可以对专家提交的请假事项进行审核,审核通过后,系统进行语音通知抽取时,会自动屏蔽该专家,过了申请的请假时间后,系统自动恢复专家的抽取资格

| 3 |         |    | 5 (CT4) |    | THE EXCHANCE       | Hereid     | and the second second second second second second second second second second second second second second second | $\langle \rangle$                             |   |
|---|---------|----|---------|----|--------------------|------------|----------------------------------------------------------------------------------------------------|-----------------------------------------------|---|
| * | 0       | 1  | 专家测试1   | 清假 |                    | 2617年2月24日 | 2017年2月25日                                                                                                    | 191                                           |   |
|   | с<br>С  | 2  | 专家测试1   | 遺假 | 2017/3/9 14:25:22  | 2017年2月27日 | 2017年2月28日                                                                                                    | Q.,                                           | - |
|   | 62      | 3  | 3UG1    | 清假 | 2017/3/15 8:43:32  | 2017年3月15日 | 2017年3月16日                                                                                                    | C,                                            |   |
|   | $\odot$ | 4  | PYY2    | 清椴 | 2017/3/21 11:11:26 | 2017年3月21日 | 2017年3月23日                                                                                                    | Q,                                            |   |
|   | G       | 5  | 枯枝      | 溝蝦 | 2017/3/24 1:46:38  | 2017年3月24日 | 2017年3月25日                                                                                                    | Q .                                           |   |
|   | Ċ       | 6  | 8061    | 清叙 | 2017/3/28 9:14:34  | 2017年3月28日 | 2017年3月29日                                                                                                    | $\langle \rangle$                             |   |
|   | O       | 7  | 8061    | 请假 | 2017/4/1 8:56:41   | 2017年4月1日  | 2017年4月1日                                                                                                    | G                                             |   |
|   | 0       | 8  | 異奥      | 溝銀 | 2017/4/10 9:32:38  | 2017年4月10日 | 2017年4月10日                                                                                                    | O                                             |   |
|   | 63      | 9  | 異義      | 遺御 | 2017/4/10 9:33:34  | 2017年4月10日 | 2017年4月10日                                                                                                    | 0                                             |   |
|   | 0       | 10 | 実業      | 请程 | 2017/4/10 9:36:20  | 2017年4月9日  | 2017年4月10日                                                                                                    | ťε                                            |   |
|   | (.)     | 11 | Z12     | 清假 | 2017/4/10 10:26:54 | 2017年4月10日 | 2017年4月10日                                                                                                    | S.,                                           | 1 |
|   | $\odot$ | 12 | Z12     | 清假 | 2017/4/10 10:46:31 | 2017年4月10日 | 2017年4月10日                                                                                                    | 10                                            | 1 |
|   | e<br>B  | 13 | ZJ2     | 遺假 | 2017/4/10 16:20:22 | 2017年4月11日 | 2017年4月11日                                                                                                    | $\left  \left\langle a \right\rangle \right $ | Į |
|   | 10      | 14 | 奥奥      | 清假 | 2017/4/11 16:26:44 | 2017年4月11日 | 2017年4月11日                                                                                                    | ×                                             |   |
|   |         |    |         |    |                    |            |                                                                                                    |                                               |   |

### 1.4、专家账号管理

提供管理、查看专家账号功能,提供初始化专家登录密码功能,如出现专家 忘记账号密码等情况,由辖区住房城乡建设主管部门初始化专家密码。

|              | o <b>Fred</b> a I      |                                     |       |               |              |
|--------------|------------------------|-------------------------------------|-------|---------------|--------------|
|              |                        | 教教総命: 考察名称:                         |       |               | OLL S        |
| DC.          |                        | Constant Constant Constant Constant | 10000 | Local Control | WINNER       |
| (.) 1        | 3504271986             | <b>勝式11</b>                         | 启用    | 网上甲谱          | • • <u>•</u> |
| ∩ 2          | 1301251998<br>08165231 | ※                                   | 启用    | 网上申请          | •            |
| (); 3        | 1102271978<br>03060620 | wangwu                              | 宿用    | 网上串谱          | * 6          |
| 1 4          | 6521001976<br>07049004 | ilsí                                | 君用    | 務上申議          | *            |
|              | 6402001991<br>11220008 |                                     | 但用    | 购上申请          | *            |
| (1) 5        | 4409011475<br>02198374 | ¥                                   | 居用    | 网上申请          | ۴.           |
| <b>ر :</b> ۲ | 4521231985             | zhangsan                            | 启用    | 经上申请          | ¢            |
| (e           | 4509231993<br>02127890 | Nató6                               | 増用    | 與上申请          | ٠            |
|              | a system is a set of a |                                     |       |               |              |

### 1.5、专家信息导入

系统提供导入系统的专家示例模板 EXCEL,根据示例模板完善专家信息后,可以直接导入到系统中:

| 医肌示剂 动人的现在,那股肉中,说得文件上的                          |        |                      | • #9X 089X |
|-------------------------------------------------|--------|----------------------|------------|
| ▲ 读写 译电符号 · · · · · · · · · · · · · · · · · · · | ne reu | 547.549.18 (S. 1997) |            |
|                                                 |        |                      |            |
|                                                 |        |                      |            |
|                                                 |        |                      |            |
|                                                 |        |                      |            |
|                                                 |        |                      |            |
|                                                 |        |                      |            |
| 百克 专家信用管理 专家信用审核 <b>计算机算法</b> 算法                |        |                      | <b>6.</b>  |
|                                                 |        |                      |            |
| 1.6、专家信息导出                                      |        |                      |            |
|                                                 |        |                      |            |
| 可导出专家信息:                                        |        |                      |            |
|                                                 |        |                      |            |
|                                                 |        |                      |            |

# 1.7、专家短信群发

可自定义编辑需要发送给专家的信息,也可自定义选择发送信息给哪些专 家,此功能需要配套有短信猫:

| 95301-42  | <b>818</b> 2 31.51                   |                                         |              |                                       | · .                |                       | · · · ·                  |                                          |
|-----------|--------------------------------------|-----------------------------------------|--------------|---------------------------------------|--------------------|-----------------------|--------------------------|------------------------------------------|
| Recenters |                                      | 橫驟                                      |              |                                       |                    | <b>宍</b> 賓:           |                          | QUE                                      |
|           | 24.2                                 |                                         |              |                                       |                    | 906a                  |                          |                                          |
| C. 1 ¥    | ○○○○○○○○○○○○○○○○○○○○○○○○○○○○○○○○○○○○ |                                         | 短海景内容:       |                                       |                    |                       |                          |                                          |
| . 🗋 🤉 8   | 88                                   |                                         | 审治区将于22.23日4 | 主我市对工程关于标                             | 专家进行业务培训,具         | 体通知调查河百色市公            | 共资源交易中心网站。               | ¢.                                       |
| ⊂ s i     | 2                                    |                                         | 12           |                                       |                    |                       |                          |                                          |
| · 🖸 🔺 🐮   | 豊肖専标墅:                               |                                         | 注(区分大小写): %  | 专家姓名;%U                               | ·秋号:%P登录密码         |                       |                          |                                          |
| ○ 5 ¥     | e训通知·题试                              |                                         | 定于x×组织专家进行   | 于 <b>迪</b> ·科、                        |                    |                       |                          | ,¢                                       |
| ° 🗇 🤞 2   | 2                                    |                                         | 2            |                                       |                    |                       |                          | 19                                       |
| □ 7 2     | 2                                    |                                         | 2            |                                       |                    |                       |                          | 14<br>1                                  |
| C. S 1    | 互亮非近克非                               |                                         | 运克转运费转送完新    | 迈克和达克菲                                |                    |                       |                          | <i>a</i>                                 |
| 9 1       |                                      |                                         | 1            |                                       |                    |                       |                          | 0<br>1.                                  |
| () 10 7   |                                      |                                         | 7            |                                       |                    |                       |                          |                                          |
| i 11 1    | .23                                  |                                         | 3123         |                                       |                    |                       |                          | ×-<br>7.                                 |
| 12 k      | ι <b>κ</b> .                         |                                         | ×            |                                       |                    |                       |                          |                                          |
| 13751     | 数:14 总员数                             | - 2                                     |              |                                       |                    |                       | 40 <u>1</u> 0 1 .        |                                          |
| 9 T       |                                      |                                         |              |                                       |                    |                       |                          |                                          |
| 专家地位      | 5                                    | 2 - 1 - 1 - 1 - 1 - 1 - 1 - 1 - 1 - 1 - |              | 1.22                                  | 1.121<br>A. 121    | 2                     |                          |                                          |
| (iit) X   | 法知何意思                                |                                         |              |                                       |                    |                       |                          |                                          |
|           |                                      | - 11.45 (A. 55 (A. 5                    | 97 075       |                                       |                    |                       |                          | en en en en en en en en en en en en en e |
|           |                                      | 01 短信信                                  | 悤            |                                       |                    |                       |                          |                                          |
|           |                                      |                                         |              |                                       |                    |                       |                          |                                          |
|           |                                      |                                         | 短周思标题:* 迎;   | ····································· |                    |                       |                          |                                          |
|           |                                      |                                         | 和海影的母子 第)    | 陶磁 円 谷:                               |                    |                       |                          |                                          |
|           |                                      |                                         |              |                                       |                    |                       |                          |                                          |
|           |                                      |                                         |              |                                       |                    |                       |                          |                                          |
|           |                                      |                                         | 1.2          | 今て小周日: 約N-                            |                    | 寺 もの一葉美感時             |                          |                                          |
|           |                                      |                                         |              |                                       |                    |                       |                          |                                          |
|           |                                      | 0.2 右索信                                 |              |                                       |                    |                       |                          |                                          |
|           |                                      |                                         |              | 9 (P. 27)                             | s i totte karlindi | and the second second | gan in the second states | an tha an an tha balance and that an tha |
|           |                                      |                                         | 姓名:          |                                       |                    |                       | 手机                       |                                          |
|           |                                      | $\sim$                                  |              |                                       |                    |                       |                          |                                          |
|           |                                      |                                         |              | 519                                   | ·····              |                       |                          |                                          |
|           |                                      |                                         |              |                                       |                    |                       |                          | entrances.                               |
|           |                                      |                                         | 1.8          |                                       | 12000              |                       |                          | Second Second States                     |
|           |                                      | × 1                                     | 罗安杰          | 13877327168                           | 種林供电局              |                       |                          |                                          |
|           |                                      | × 2                                     | 三国强          | 13707752896                           | 玉林供电局              |                       |                          |                                          |
|           |                                      | <b>*</b> *                              | 体本相          | 12077227680                           | 纬秋选中带              |                       |                          |                                          |

# 1.8、CA 证书绑定

可操作给专家绑定 CA 锁,用于系统登录和电子评标签章等功能。一般给 CA 公司工作人员使用。点击发证弹出绑定画面:

|               | 2001 |        |                                                                                                    |            |     |                         |                    | * 全部    | ○ 未发证书 | 〇日没证书 |   |
|---------------|------|--------|----------------------------------------------------------------------------------------------------|------------|-----|-------------------------|--------------------|---------|--------|-------|---|
| i.<br>Sumania |      |        | 专家编                                                                                                    | <b>译</b> : |     | 专家姓名:                   | 章位名称:              |         | G      | T.L.  | ) |
| E             |      |        | a da ser a como de la como de la como de la como de la como de la como de la como de la como de la como de la c |            |     | Constant State of State | - 2660000          | 14<br>1 |        |       |   |
|               | 1    | 004940 |                                                                                                    | 赵六         |     |                         | 130125199808165231 |         | 育效     | +     |   |
|               | 2    | 004869 |                                                                                                    | 专家拆试       | 5   |                         | 512501196512305186 |         | 有效     | +     |   |
|               | 3    | 004867 |                                                                                                    | 专家教试       | 2   |                         | 370205197405213513 |         | 有效     | *     |   |
| an we c       | 4    | 004861 |                                                                                                    | 专家规试       | 111 |                         | 652823198105252886 |         | 有效     | *     |   |
|               |      |        |                                                                                                    |            |     |                         |                    |         |        |       |   |
|               |      |        |                                                                                                    |            |     |                         |                    |         |        |       |   |

插入 CA 锁, 点击"读取"读取到锁信息后, 点击"激活"即可绑定成功:

|      | <b>全能储</b> 合。(((4)/4)/-        |                    |          |       |
|------|--------------------------------|--------------------|----------|-------|
|      | <b>专家姓名</b> (1) 款(1)           | 性别: 四              |          |       |
|      | <b>出生年月</b> 1 2017/11/27       | 文化程度:本科。           | 积券       |       |
|      | <b>身份证号</b> 130125199808165231 | 儲廣状況:              |          |       |
|      | <b>注册地区</b> 。 谢马·卢区            | 新 <b>属行业:</b> ()1. |          |       |
|      | 工作单位: 广西西色公路管理局                |                    |          |       |
|      | 专业特代:                          | 执业资格证书名称:300       | 执业资格证书号: |       |
|      | 联系电话: 18978903547              | の公电话:              | 任宅电法:    |       |
|      | 译标专业:大气污染组织工程内污染               | 控制工程。國本度轉遷從控制工程。   |          |       |
| 02 J | <b>书注册信息</b>                   |                    |          |       |
|      | Œ⊕Xey⊜ :                       | 介護                 | ₩件号      | ¢≇    |
| 8    |                                |                    |          | 11/24 |

### 1.9、专业信息管理

383

可新增、删除、合并专业名称:

| 选择专业                                                      | Nimesa      | · · · · · · · · · · · · · · · · · · ·                                                                                                    |       |                         |   |          |                |
|-----------------------------------------------------------|-------------|----------------------------------------------------------------------------------------------------|-------|-------------------------|---|----------|----------------|
| - 新春春世                                                    |             | Carl and Carl and Carl and Carl and Carl and Carl and Carl and Carl and Carl and Carl and Carl and Carl and Car                                                                                                    | 100 C | 646912                  |   | et renta | 6.9            |
|                                                           |             | 192                                                                                                    |       |                         | A |          | Ŷ              |
| (A) 建物料                                                   |             | <ul> <li>A second second sec<br/>second second second second second second second second second second second second second second second second second second second second second second second second second second second second second second second second second sec</li></ul> |       |                         | 8 | 9        | ()             |
| <ul> <li>         ·   ·   ·   ·   ·   ·   ·   ·</li></ul> | · : 4       | n ng krijelite<br>Ale statistica da statistica da statistica da statistica da statistica da statistica da statistica da statistic                                                                                                    |       |                         | 1 | ä        | <i>1</i> 4     |
| <ul> <li></li></ul>                                       | 10 B        | <b>游东</b> 外                                                                                                    |       |                         | - |          | ,.<br>         |
| <ul> <li>彩成業-技术55</li> </ul>                              | 4           | · ●···································                                                                                                    |       | 技术美语委                   | D | U.       | pr             |
| ₩ · 彩线美·電景乐                                               | 5           | 0×8 \$ \$                                                                                                    |       | 往客樂评費                   | E | - ē      | Ċr -           |
| ₩                                                         | 11 A        | (1) (1) (1) (1) (1) (1) (1) (1) (1) (1)                                                                                                    |       | 技术展评费                   | F | 0        | ₿ <sup>7</sup> |
| 金 (), 经生产考察<br>                                           | :: <b>9</b> |                                                                                                    |       | 德东南南部                   | 6 |          | 5              |
| (4) Providence (2004) and report of The                   | U. 7        | - 形式兼 寄始的                                                                                                    |       |                         |   |          | .4G            |
|                                                           | S []        |                                                                                                    |       | 经济营计家                   | п |          | *              |
|                                                           | 0           | 1.1.1.7.***                                                                                                    |       |                         | W | 0        | G.             |
|                                                           | 10          | <b>\$\$</b> \$\$\$\$\$\$\$\$\$\$\$\$\$\$\$\$\$\$\$\$\$\$\$\$\$\$\$\$\$\$\$\$\$\$                                                                                                    | 12    | <b>经济技术</b> 美评 <b>委</b> | x | 3        | ¢              |

# 1.10、专业信息管理

可新增、删除、合并单位名称:

| <b>e</b> ni |           | 本 O 目 O 2017年12月29<br>         | E 106(076/18) |   |    |      |        |       |                        |                          | 6 W 18 28 28 | 10 iy.  | 的边数器   | ania ania   | (1827)<br>F  |
|-------------|-----------|--------------------------------|---------------|---|----|------|--------|-------|------------------------|--------------------------|--------------|---------|--------|-------------|--------------|
|             | 100       |                                | 章位名称:         |   |    |      |        | -<br> | <ul> <li>新育</li> </ul> | 「「「「」「」「」」「」「」」「」」「」」」」」 | ্জান ব       | 》建设<br> | 代建。《   | AI<br>OC    | iare -       |
|             | 1         |                                |               | 2 |    |      | lltiði |       |                        | S Inc.                   |              |         |        | 2 <b>38</b> | <b>*</b> *** |
| 17          | 3         | 者780%公共實現交易中心1<br>播播市公共語源交易中心1 |               |   |    |      |        |       |                        |                          |              |         |        | a<br>a      | 3            |
| 0           | 4         | 播推海公共建建交第中。3月<br>播推市公共安建交易中。30 |               |   |    |      |        |       |                        |                          |              |         |        | Q           |              |
| С<br>О      | 6<br>7    | 植州市公共资源交差中心+<br>播州市公共资源交差中心8   |               |   |    |      |        |       |                        |                          |              |         |        | 2           | t.           |
| О<br>П      | 8<br>9    | 福州市公共资源交易中心O<br>梧州市公共资源交易中心D   |               |   |    |      |        |       |                        |                          |              |         | •      | 2           | 3<br>I       |
| 0<br>0      | 10<br>11  | 構構也公共資源交易中心G<br>播制市公共管理交易中心4   |               |   |    |      |        |       |                        |                          |              |         | *      | े<br>२      | 2<br>2       |
| 0           | 12        | 增州市公共資源交易中心P                   |               |   |    |      |        |       |                        |                          |              |         | 5<br>5 | 2<br>2      | 0<br>6       |
|             | 10983<br> | ana (23854) 已成数:1968<br>       |               |   | 第四 | 1 Na | : :    | a 5   | s 7                    | 5 9                      | 66           | TO: C   | 180    |             | ···· · · ·   |

# 二、专家动态考核

### 2.1、一标一评打分

系统从广西自治区公共资源交易中心综合评标专家库抽取系统同步已抽取 开标项目的列表,点击"评价"按钮,进入一标一评打分页面:

|      |                                                                                                    |                                           |              |                                                                                                    | <b>`≜</b> ≸     | े <del>क्</del> रम् | 田坪修     日     田     田      田      田 |
|------|----------------------------------------------------------------------------------------------------|-------------------------------------------|--------------|----------------------------------------------------------------------------------------------------|-----------------|---------------------|----------------------------------------------------------------------------------------------------|
| KORA |                                                                                                    | 项目编号:                                     | 项目名称;        | 评新地想:                                                                                                    |                 | 6                   | 1.1                                                                                                    |
| 1    | NEWA<br>States - States - States - States - States - States - States - States - States - States - States - States - States | 1 19 Add on other states of the second    | 2 <b>856</b> | New York                                                                                                    |                 |                     |                                                                                                    |
| 2    | 1970 C                                                                                                    | A STATE CONTRACTOR OF CONTRACTOR OF STATE | «            | 康宁市区                                                                                                    | 2017/3/15 14:30 | 己评价                 | 19                                                                                                    |
| ŧ,   | and the second second second                                                                                               |                                           |              | 秦宁市区                                                                                                    | 2017/3/15 14:30 | 3時的                 | ß                                                                                                    |
| 3    |                                                                                                    |                                           |              | 区本线                                                                                                    | 2017/3/15 14:30 | 已评价                 | ŝ                                                                                                    |
| 4    | 時试際期间项目1                                                                                                    | 测试的测试项目1                                  |              | 汉本朝                                                                                                    | 2017/3/15 14:35 | 3:56                |                                                                                                    |
| 5    | 灣試影測試過目1                                                                                                    | 利法部憲法項目1                                  |              | 100 - 100 - 100 - 100 - 100 - 100 - 100 - 100 - 100 - 100 - 100 - 100 - 100 - 100 - 100 - 100 - 100 - 100 - 100 | 2017/2015 14:50 |                     | 1                                                                                                    |
| ô    | 然试通知项目                                                                                                    | 斜端邊鎮道百                                    |              | <b>乙</b> 李贼                                                                                                    | 2017/3/15 14:30 | 日中心                 | 11                                                                                                    |
| 7    | (株式)目11111                                                                                                    | Selection and the set of the set          |              | 医本级                                                                                                    | 2017/3/9 14:30  | 包擦除                 | Ċ.                                                                                                    |
|      | MOTONING A A A A A A A                                                                                                    | 9%-98H111111                              |              | 医冬癜                                                                                                    | 2017/2/20 14:30 | Bi <del>≅</del> 6/  |                                                                                                    |

# 点击"打分情况"下的按钮,针对评委进行打分:

| <b>英日评委列表</b><br>#2371版<br>01 |                                                                                         |                                 |
|-------------------------------|-----------------------------------------------------------------------------------------|---------------------------------|
| ~ · ·                         | · ★4日:日本5<br>酒目復卷:1日:5日20日×8次<br>酒目名称: 上緒設入314時間。<br>平穏時間: 2017月915月4日。                 |                                 |
|                               | <b>単委列表</b><br>1 5 2 4 2 3 2 2<br>2 2 2 3 時時<br>5 4 5 5 5 5 5 5 5 5 5 5 5 5 5 5 5 5 5 5 | -229.00 *<br>-8.60 *<br>-3.00 5 |

勾选需要扣分的条目,并且在"意见"栏输入扣分原因,在"专家评价说明 文件"处上传扣分说明文件(此步骤可选,文件不是必须上传),点击保存即可:

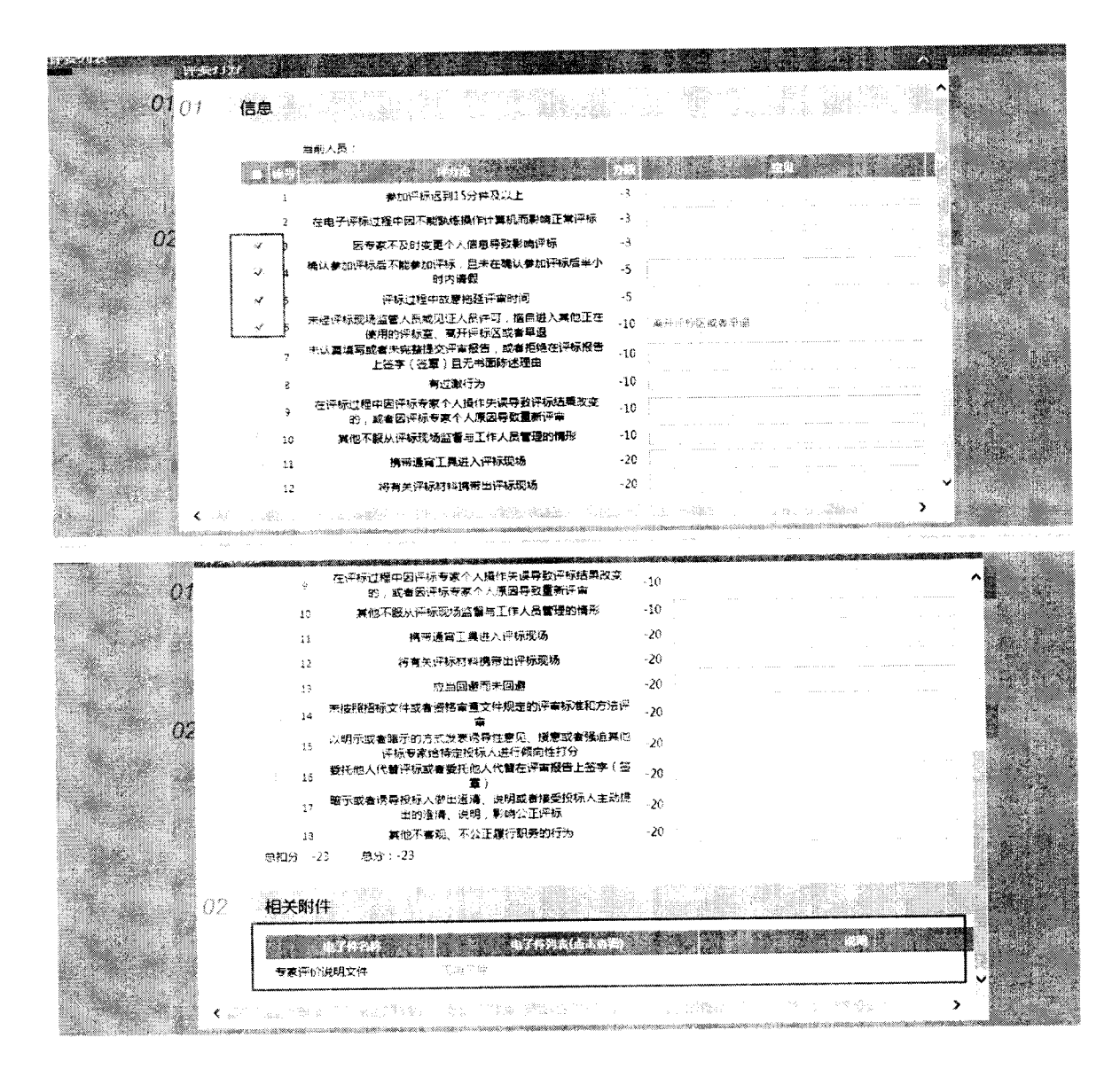

# 2.2、其他因素打分

点击"新增记录"按钮:

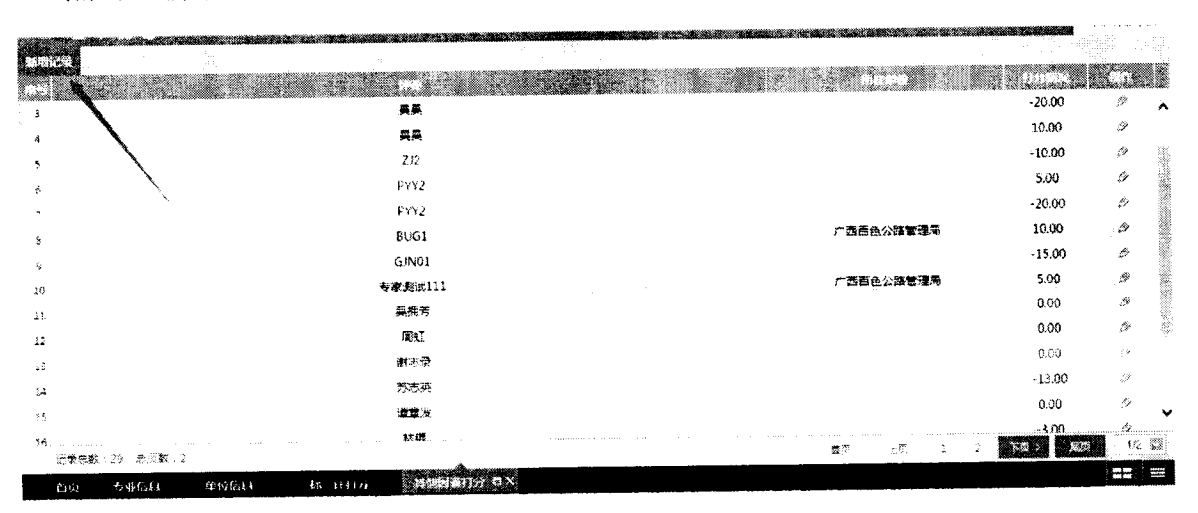

点击"选择"按钮,选择需要打分的专家:

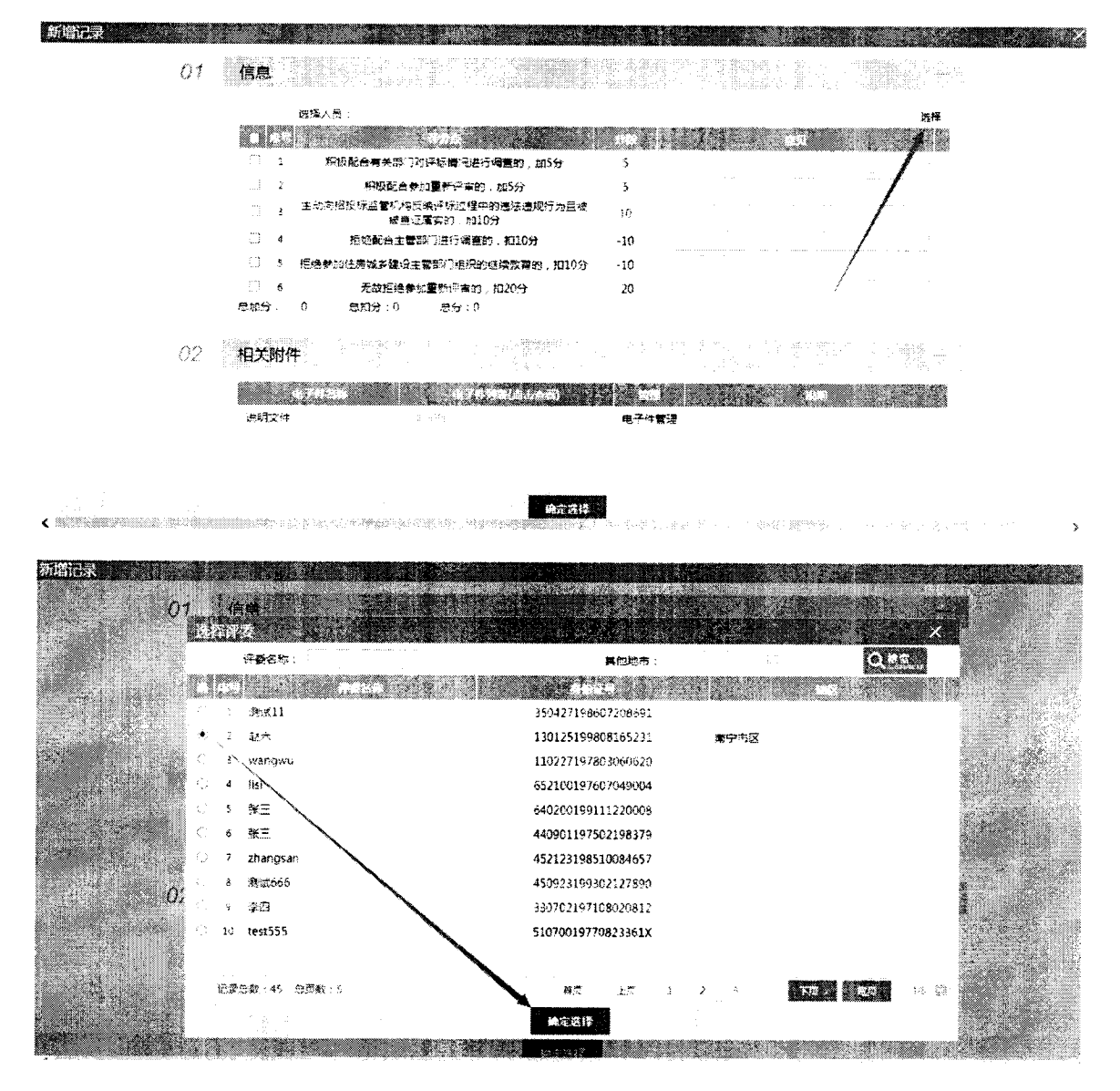

勾选需要加分或者扣分的条目,在"意见"栏输入加分和扣分原因,在 "说明文件"处上传相关证明文件(此步骤可选,文件不是必须上传),点击确 认选择即可:

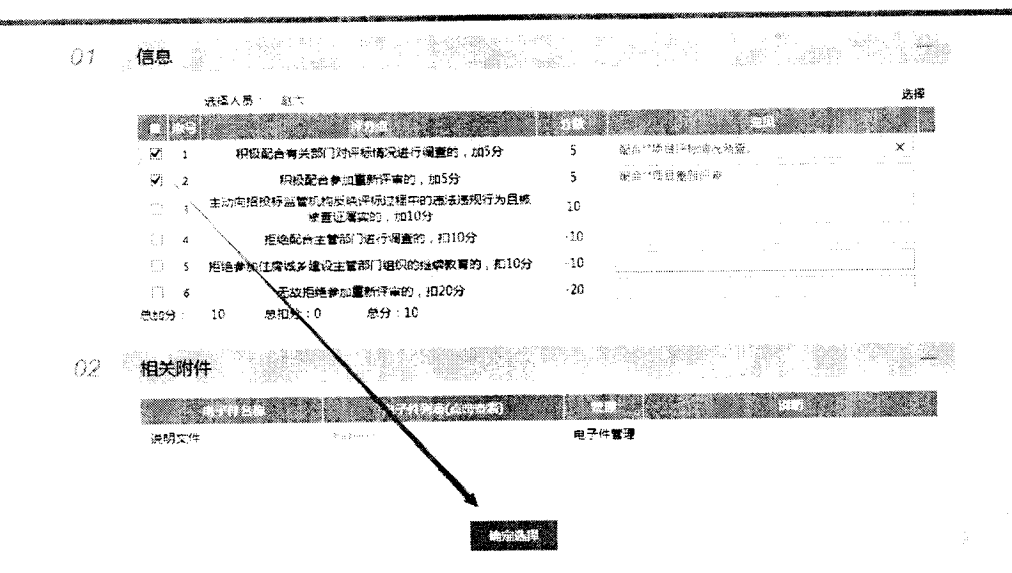

### 2.3、专家评分异议申诉

针对专家提交的评分异议申诉,可在此模块查看和审核,点击对应的操作 按钮,可查看或者审核申诉记录,申诉一旦认定成立(审核通过),之前专家扣 除的分数将自动回复,不会再扣分:

|               |                |                                       | 1                                                                                                    |
|---------------|----------------|---------------------------------------|----------------------------------------------------------------------------------------------------|
| 856 HA28      | indexe and the |                                       |                                                                                                    |
| 2             | 表试部测试项目1       | 2017/3/30 13:06:05                    | 第二日日 日本 19月1日 日本 19月1日日日日日本 19月1日日日本 19月1日日日本 19月1日日日本 19月1日日日本 19月1日日日本 19月1日日本 19月1日日日本 19月1日日本 19月1日日日本 19月1日日日本 19月1日日日本 19月1日日日本 19月1日日日本 19月1日日日本 19月1日日日本 19月1日日日本 19月1日日日本 19月1日日日本 19月1日日日本 19月1日日日本 19月1日日日本 19月1日日日本 19月1日日日日本 19月1日日日本 19月1日日日本 19月1日日日本 19月1日日日本 19月1日日日本 19月1日日日本 19月1日日日本 19月1日日日本 19月1日日日本 19月1日日日本 19月1日日日本 19月1日日日本 19月1日日日本 19月1日日日本 19月1日日日本 19月1日日日日日日日日日日日日日日日日日日日日日日日日日日日日日日日日日日日 |
| ŧ             | 憲武部憲法項目1       | 2017/3/27 15:54:30                    | 章按未通过 Q                                                                                                    |
| 7 专家规试2       | 新试影测术项目1       | 2017/3/21 9:35:32                     | ■検水通じ ♀                                                                                                    |
| 8 专家课版2       | 無法部連起訪問1       | 2017/3/21 9:14:03                     | ■ 検末通辺 🌣                                                                                                    |
| ÷.            | 表试即测试项目1       | 2017/3/15 16:17:46                    | ☆検通过 ◇                                                                                                    |
| 10 春家測试111    | · 劉武項帛11(31)   | 2017/3/13 15:26:39                    | 将軍接 〇                                                                                                    |
| 41            | 夠這邊知時時         | 2017/379 20:32:03                     | 宣権未通过 シード                                                                                                    |
| 12            | 剩试道知项目         | 2017/3/9 20:24:11                     | a, l                                                                                                    |
| 15            | 象試過如時曲         | 2017/3/9 20:23:29                     | 宮核未通过 へ                                                                                                    |
| 24            | 教试通知项目         | 2017/1/9 20:13:52                     | Q (1                                                                                                    |
| 15            |                | 2017/6/9 20:16:29                     | Q                                                                                                    |
| 26            | <b>数试通</b> 知项带 | 2017/8/9 20:02:30                     | a                                                                                                    |
| 17            | 微试量和项目         | 2017/3/9 20:01:37                     | ett                                                                                                    |
| 记录参数:35 总限数:2 |                | (業務) 上詞 1                             | 2 <b>THE DOL 192</b>                                                                                                    |
|               |                | · · · · · · · · · · · · · · · · · · · | 100 HD                                                                                                    |

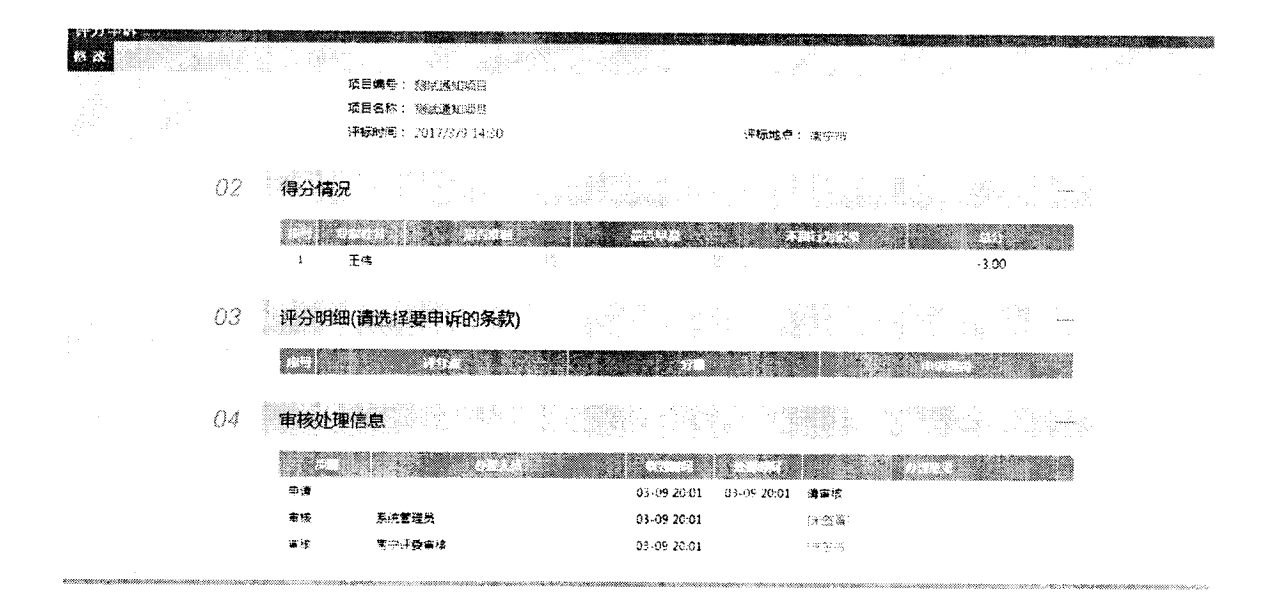

## 2.4、专家分数查看

可查看到专家的实时分数情况,根据《广西壮族自治区建设工程评标专家库 和评标专家管理办法》第四章第二十一条至第二十七条规定要求,系统根据专家 分数自动对专家实行暂停或者启用:

|    |         | 评委姓名:              | 重位各称:          |         |       | 0       | 1.4 |     |
|----|---------|--------------------|----------------|---------|-------|---------|-----|-----|
|    | 99998 C |                    |                | 19 A    |       |         |     | á   |
| 1  | testD   | 湕                  | i.m.☆D         | 0.90    | 0.00  | 0.00    |     | CRC |
| 2  | testF   | R                  | 法单位F           | 0.00    | 0.00  | 0.00    | 2   |     |
| 3  | test8   | 21                 | 武筆位B           | 0.00    | 0.00  | 9.00    | ¢,  |     |
| 4  | testE   | <b>\$</b> 11       | 试单位E           | 0.00    | 0.00  | 0.00    | Q   |     |
| 5  | testA   | 教                  | 裁單位A           | 0.00    | 0.00  | 6.60    | Q.  |     |
| 6  | 专家没述5   | 广西素宁               | 公共語源单位         | 0.00    | 0.00  | 0.00    | C.  |     |
| 7  | testC   | fr:                | 式单位C           | 0.00    | 0.00  | 0.00    | 0.  |     |
| 8  | 赵六      | 广西百日               | 公弊管理局          | 0.00    | 0.90  | 0.00    | Q   |     |
| 9  | 专家测试2   | 达华王曜 <b>曾理(集</b> 图 | 目)有關公司广西分公司    | -49.00  | 0.00  | -49.00  | a   |     |
| 10 | BUG1    | 广西省会               | <b>2</b> 公路管建度 | -220.00 | 10.00 | -210.00 | C,  |     |
| 11 | 专家奠试111 | 广西百艘               | 会諸繁建局          | -229.00 | 5.00  | 224 00  | Q.  |     |
|    |         |                    |                |         |       |         |     |     |

# 2.5、专业评委统计

此模块可统计每个专业下的专家人数,并支持导出 EXCEL 功能:

| SPINEXC      | el.              |                 |                           |         |               | :<br>   |          |       |      |               | l «diana |              |         |     |                                                                                                    |      | 631. |        |      |    |       |                |
|--------------|------------------|-----------------|---------------------------|---------|---------------|---------|----------|-------|------|---------------|----------|--------------|---------|-----|----------------------------------------------------------------------------------------------------|------|------|--------|------|----|-------|----------------|
|              |                  |                 |                           |         | 专业            | 代码:     |          |       |      |               |          | ₩ <u>₩</u> 2 | \$-:    |     |                                                                                                    |      |      |        |      | 0. | 1.    | ۲              |
| (c.9)        | ioi,             | à.r.            | +                         | iê y di | 1. A          |         | ્યર્સ્ટ  |       | (Su) | 60            | e 1.54   |              |         | j k |                                                                                                    | 3. M | s    | ., .j, | (4.) |    | - C ( |                |
| i I          | 程序               |                 |                           |         |               |         |          |       |      |               |          |              |         |     |                                                                                                    |      |      |        |      |    | 1     | 2 🔨            |
| 6 I)         | 檀美 •             | 現む              |                           |         |               |         |          |       |      |               |          |              |         |     |                                                                                                    |      |      |        |      |    | 1     | 1 2            |
| 3 II         | 程英 - F           | 规则              | <b>運</b> 開線》              | 5和社会党署  | 规制            |         |          |       |      |               |          |              |         |     |                                                                                                    |      |      |        |      |    | 1     | o 👘            |
| 4 I!         | 程英·井             | ₩£:             | 國民國                       | 界和社会发展  | 現制・息          | 味透到     |          |       |      |               |          |              |         |     |                                                                                                    |      |      |        |      |    | 1     | 0              |
| 5 <u>I</u> 1 | 程度・対             | 规定·             | 属民經                       | 和社会党展   | 规划 - 公        | 1       |          |       |      |               |          |              |         |     |                                                                                                    |      |      |        |      |    |       | o 👸            |
| εD           | 程実・チ             | 规划一             | <b>東民</b> 經               | 和社会发展   | 规划 - 网        | FA      |          |       |      |               |          |              |         |     |                                                                                                    |      |      |        |      |    |       | 0              |
| 7 D          | <b>陸海・</b> 1     | QE -            | 國務權                       | 所和社会发展  | <b>规划 - 2</b> | (元朝)漢交) | <u>.</u> |       |      |               |          |              |         |     |                                                                                                    |      |      |        |      |    |       | o 🔍            |
| 8 T          | 橙美 · )           | 925 ·           | 國民組                       | 齐和社会发展  | 规划 - 5        | er.     |          |       |      |               |          |              |         |     |                                                                                                    |      |      |        |      |    |       | 0              |
| 9 I)         | 健装 i             | <sup>現</sup> 別一 | 國民经                       | 苏纪社会发展  | 現む - オ        | (FB     |          |       |      |               |          |              |         |     |                                                                                                    |      |      |        |      |    |       | 0 <sup>8</sup> |
| 10 I)        | 程₩ - 5           | 规定              | 属民经济                      | 各和社会发展  | 规约·标          | 魂 核工    | iz .     |       |      |               |          |              |         |     |                                                                                                    |      |      |        |      |    |       | 0              |
| u D          | 種美・1             | 规定              | 軍民経済                      | 8和社会发展  | 規制・ソ          | 电       |          |       |      |               |          |              |         |     |                                                                                                    |      |      |        |      |    |       | ၀ ္ကုိ         |
| u T          | 得关,              | 规定              | <b>(2</b> )<br>(2)<br>(2) | 5轮计会发展  | 1927 - R      | je.     |          |       |      |               |          |              |         |     |                                                                                                    |      | 4.5  |        | -    |    |       | 0              |
| 68           | (思友):::          | 1819            | 思页数                       | : 91    |               |         |          |       | 報告   | F2            | 1        | 1            | 4 5     |     | And the second second second second second second second second second second second second second second second | 9    | 10 . |        |      |    | 493   |                |
| 104<br>614   | (13380) ( .<br>1 | 2813<br>6-34    | 200390<br>1214            | EGGE.FS | 1             | 46. 111 | 17)      | 绿色肉黄色 | #>   | ∝<br>الافتخاب | Sayetar  | 68           | រស្មត់ផ |     | e An                                                                                                    | e x  | 10 . | 186    | 23 M |    |       |                |

# 2.6、专家项目统计

此模块可查看专家抽取情况、参与项目抽取情况,并导出 EXCEL:

| 68 | excel   |       | -<br>- | 143   | ்ச்சு  | • mu//19 | <b>. ₽</b> 70/738 | ( ) 拒绝参加次                | 18          | 著次数 🔬    | 尚未通知         |     | 同单位同差 | 0 <b>8</b> 0   |     |
|----|---------|-------|--------|-------|--------|----------|-------------------|--------------------------|-------------|----------|--------------|-----|-------|----------------|-----|
|    |         | 汗疹专业: |        |       |        | 83 63    | 统                 | 计日期: <sup>- 2</sup> 512- | 12-0、 12-12 | ( 38 DAV | •2.25 (C) [] |     | ભ્ય   | ல் ல்          |     |
| 03 |         |       |        |       |        |          |                   |                          |             |          |              |     | 2.81  | 603999         |     |
| 3  | 80G1    |       |        | 13111 | 111111 | 0        | 0                 | . 0                      | 0           | 0        | 0            | 0   | 0     | Q              |     |
| 2  | testA   |       |        | 18977 | 193120 | 9        | 0                 | 0                        | 0           | 0        | 0            | 0   | 0     | Q              |     |
| j  | test8   |       |        | 18977 | 193120 | 0        | 0                 | 0                        | 0           | 0        | 0            | 0   | 0     | Q              |     |
| 4  | testC.  |       |        | 18977 | 193120 | 0        | 0                 | ¢                        | 0           | 0        | 0            | . 0 | 0     | Q,             | 200 |
| 5  | testD   |       |        | 18977 | 193120 | 0        | 0                 | Û                        | 0           | 0        | 0            | 0   | 0     | Q              |     |
| 5  | testE   |       |        | 18977 | 193120 | 0        | 0                 | 0                        | 0           | 0        | 0            | 0   | 0     | Q,             |     |
| 7  | testF   |       |        | 18977 | 193120 | 0        | 0                 | <b>(</b> )               | 0           | 0        | 0            | ø   | 0     | Q,             |     |
| 3  | 赵六      |       |        | 18978 | 903547 | 0        | 0                 | <.                       | 0           | ð        | 0            | 0   | C     | ¢ <sub>L</sub> |     |
| ŷ  | 安蒙教成111 |       |        | 15177 | 903522 | 0        | 0                 | f                        | 0           | ð        | 0            | C   | 0     | a,             |     |
| 10 | 专家教试2   |       |        | 15545 | 432223 | 0        | 0                 | ()                       | 0           | 0        | 0            | O   | 0     | α              |     |
| 11 | 专家新试5   |       |        | 13423 | 211223 | 0        | Ũ                 | Û.                       | 0           | 0        | 0            | 0   | 0     | a,             |     |

# 三、培训考核管理

# 3.1、题库类别

可设置、删除专家培训、在线学习的题库类别:

| 类别选择                                        |                         | 当前听法吴教名称:当 | KAMA MAN   | 51 |
|---------------------------------------------|-------------------------|------------|------------|----|
| 20 <b>整準禁</b> 務<br>19月2日 基礎調算<br>19月2日 和田橋市 | U 1 ZSKOF<br>U 2 SORSF  | 5<br>6     | 121<br>121 |    |
| 1941(1) 其他<br>                              | □ 」 计算机考试<br>□ A 指投新结查式 | ti-<br>ti- | sî.<br>A   |    |
|                                             |                         | \$         | dia        |    |
|                                             |                         |            |            | 12 |
|                                             |                         |            |            |    |

# 3.2、添加题目

设置专家考核的具体题目,可设置单选、多选、判断、主管等题目类型以及 题目的标准答案,也可根据情况设置题目的难度系数为简单、一般、难等不同 级别。提供批量导入题目功能:

| • # • 11 0 20                         | 7年17月26日15月57分242                                |                   |              | ¥ビ世港       |
|---------------------------------------|--------------------------------------------------|-------------------|--------------|------------|
| 类别选择                                  | 99(FT79F1 MBRCT8F1 Excell9入30F1 MF3#             | 崩蔽沃选城景            | 格称:公共        | 会評算就的以早    |
| <u>्</u> र ×                          | 20日标题: 2011年1月1日日日日日日日日日日日日日日日日日日日日日日日日日日日日日日日日日 |                   | Q            | <b>1</b> 🔶 |
| 22 <b>载车关制</b><br>书 225 <b>基础知识</b>   | B AP                                             | actives a         |              |            |
|                                       | ↓ ●● ● ● ● ● ● ● ● ● ● ● ● ● ● ● ● ● ●           | 主端驅               | 電量           |            |
| ····································· | · 2 單學紀感或体的形成。也僅:、但不得確意或明。()                     | ≉j <del>≥</del> * | <b>\$</b> \$ | 2          |
| 1                                     | · 3 参谋人民立荐行都圣职责?                                 | 燕选                | 湦            |            |
| 8-02 和田田市                             | - 司令部式进决心建议方案的原则是什么(                             | 条盘                | 漼            |            |
| - 1941.11 算他<br>                      | 3. 《私文书》出版書次教述中第一《三書分科大》:                        | 年法                | 潮量           |            |
| \$-(iii) + <b>2</b> 6.92              | á 222                                            | 主观题               | 蕭豊           | P          |

### 3.3、练习管理

可自定义设置每个练习的名称,并从题目添加模块内选取需要考核的内容。 可设置练习开始时间、结束时间、练习用时,及格分数线等,可自主挑选需要 参加练习的评委:

|                                       |         |       |                        |                          |                  |                                                                                                    |         |             |         | 996                                      |
|---------------------------------------|---------|-------|------------------------|--------------------------|------------------|----------------------------------------------------------------------------------------------------|---------|-------------|---------|------------------------------------------|
| 🕈 🏜 🗢 🏙 🙂 201                         | 70.02   | 929EI | 156(389)266            |                          |                  |                                                                                                    |         |             |         | <b>*</b> ic.2510                         |
| 組选择                                   |         | аў.   | Gieves wants and       |                          |                  |                                                                                                    |         | 当然新选领       | 别名称:公共  | 中资清某些知识                                  |
|                                       |         |       | 考试名称:                  |                          |                  |                                                                                                    |         |             | ē       | 202                                      |
| 極事業利                                  | 20180-0 |       | F .                    |                          |                  | Contraction (Contraction (Contr | gro.wr  | ()(maxward) |         |                                          |
| 00 <b>8</b> 2229                      | 1.1     | a i   | gh-                    | . Charles and the second |                  |                                                                                                    | As inte |             | المنشقة | a an an an an an an an an an an an an an |
| - [*] 公共資源臺磁和公                        |         | 1     | ( <sup></sup> 际·专家技能结问 | 離損感冒                     | 2017-12-27 18:05 | 2018-05-31 18:05                                                                                                    | .40<br> | ä           | α,      | $\diamond$                               |
| C PREAMOR                             | Ö       | 2     | k******                | 自继文感习                    | 2017-04-06 09:42 | 2017-04-18 09:42                                                                                                    | Ø       | ۵           | Q       | ò                                        |
| 20.第15.554<br>其他                      | O       | 3     | 111                    | 随机练习                     | 2017-03-30 12:50 | 2017-03-31 12:50                                                                                                    | 9       | ø           | Q       | 0                                        |
| ····································· | Ġ.      | 4     | 0327国宝文明的教徒            | 自定义练习                    | 2017-03-27 14:25 | 2017-03-28 14:25                                                                                                    | A       | ¢           | Q       | ¢                                        |
|                                       |         |       |                        |                          |                  |                                                                                                    |         |             |         |                                          |
| <b>教授标志考末</b>                         |         |       |                        |                          |                  |                                                                                                    |         |             |         |                                          |
| 🔆 计算机考试                               |         |       |                        |                          |                  |                                                                                                    |         |             |         |                                          |

### 3.4、资料管理

可上传学习资料,供专家在系统内下载:

|                      |                   | MARKET . MARKING               |         |                                                                                                    | on 15 1 19     |                                                                                                    |
|----------------------|-------------------|--------------------------------|---------|----------------------------------------------------------------------------------------------------|----------------|----------------------------------------------------------------------------------------------------|
|                      | 017412428816      | e: 40:127t*                    |         |                                                                                                    |                | শলাচন                                                                                                    |
| 创选择                  | 2019/2012         |                                |         | 出来新去共同名称:                                                                                                    | <u>4888</u> 44 | 计数据,进行流行世界                                                                                                    |
|                      | ⊴× i i            | 操件名称:                          |         | and the second second second second second second second second second second second second second second second                                                                                                    |                | Q.86                                                                                                    |
| 新 <b>建</b> 新<br>各部部章 |                   | <b>用作</b> 749                  | 30:00   | A CARL PROPERTY AND A CARL PROPERTY AND A CARL | (1977)<br>1    | 976 - 1973 - 1975 - 1975 - 1975 - 1975 - 1975 - 1975 - 1975 - 1975 - 1975 - 1975 - 1975 - 1975 - 1975 - 1975 - |
| ್ಷ ಕುಸುತ್            | 13 1              | 技术这指分享                         | 10.00   | http://113.16.255.172:6899/gxztblest/Elearning/Upida<br>g/Xe/Jan/20170427/金穀河漸振発錯共華文件方法.docx                                                                                                    | Q              | 1/2 Q                                                                                                    |
|                      | () e              | 製尽量高新落                         | 2.00    | http://113.16.255.172:6899/gxztbtest/Elearning/Upica<br>g/Kellan/20170410/397jön625/mp4                                                                                                    | q              | 6 Q                                                                                                    |
| (二) 计算机考试            | . : - <b>2</b>    | 法律法规课件语度以21-1                  | 11.00   | nttp://11316.255.1728899/gsztötest/Exearning/Ubioa<br>d/Ke3ian/20170321/074da397j6n625.mp4                                                                                                    | ¢.             | ø q                                                                                                    |
|                      | \$2 <b>4</b>      | 视缓课件测试时长负数0309                 | -99.00  | nttp://113.16.255.172.8899/gxztbtest/Elearning/Upica<br>d/Ke3ian/20170309/b4468397j6n625.mp4                                                                                                    | Q,             | Ø 9                                                                                                    |
|                      | iii 5             | 法律法规课件国際030901                 | -9.00   | http://113.16.255.172:8899/gxztbtest/Elearning/Uploa<br>d/Ke/lan/20170309/gil.gil                                                                                                    | ¢,             | Ø Q                                                                                                    |
|                      | t: ≰ <sup>1</sup> | 《广西注来自治区建设工程详标专家库和评标专家管约<br>法》 | En 6.00 | http://113.16.255.172.8895/gxztbtest/Elearning/Uploa<br>d/KeJian/20170112/附件1:《广西辻寮目治区建设工程评<br>标专家業和記行研专家業語が法》(18曲柄).doc                                                                                                    | q              | ¢                                                                                                    |

# 3.5、在线视频管理

可上传学习视频,供专家在系统在线学习:

| 类别选择                                                                     |    | C      |        |                    |  |                |                                          |                                                      |                                         | : 8Ú-                                       |         | <b>Lin</b> f | 15 <b>2</b> 1.2m | :   *## <b>£</b> #} | + |
|--------------------------------------------------------------------------|----|--------|--------|--------------------|--|----------------|------------------------------------------|------------------------------------------------------|-----------------------------------------|---------------------------------------------|---------|--------------|------------------|---------------------|---|
| (1)) 所有关别<br>(2)(1)) 基础和词<br>(3)(2) 和识选书                                 | ्× | Þ      | ke l   | 课件名称:<br>          |  | NC WEIK        | http://                                  | 113 16.255 1                                         | 72:8899/gxz                             | i bi<br>itbtest/Elear                       | hereite | e 1957       | 2                | 25082R)             |   |
| <ul> <li>业長援升</li> <li>洋楽装量様分</li> <li>第 ○ 其位</li> <li>指投行決考系</li> </ul> | /  | 0<br>0 | 2<br>ž | 連标構作視識4<br>还标識作視網5 |  | 30.00<br>30.00 | ningA<br>2-清标<br>http://<br>ningA<br>avi | lpisad/Video<br>.avi<br>113.15.255.1<br>Ipioad/Video | /20170427/<br>72:8899/gxi<br>/20170427/ | 2爾希标初译<br>ttplest/Elear<br>4 <b>奇务</b> 標译评。 | Q<br>Q  | 2°<br>()     | 2                | 9<br>0              |   |
| ,8 t, <b>计具称译</b> 型                                                      | 1  |        |        |                    |  |                |                                          |                                                      |                                         |                                             |         |              |                  |                     |   |

附件3

# 公共资源交易中心操作流程

一、专家动态考核

1.1、一标一评打分

系统从广西自治区公共资源交易中心综合评标专家库抽取系统同步已抽取 开标项目的列表,点击"评价"按钮,进入一标一评打分页面:

|          |                              |                                         |           | <br>en de la companya de la companya de la companya de la companya de la companya de la companya de la companya de<br>La companya de la companya de la companya de la companya de la companya de la companya de la companya de la comp | 1 ( <b>) **</b> | ः##6<br>••• | • 8#0 |
|----------|------------------------------|-----------------------------------------|-----------|----------------------------------------------------------------------------------------------------|-----------------|-------------|-------|
|          |                              | 项 <b>目病</b> 傷:                          | 项目名称:<br> | <br>-90.7.#                                                                                                    | and the second  |             |       |
| 3000000C |                              | 11 - 12 - 12 - 12 - 12 - 12 - 12 - 12 - |           | 案宁市区                                                                                                    | 2017/3/15 14:30 | 已评价         | I.    |
|          |                              |                                         | SE .      | 微宁市区                                                                                                    | 2017/3/15 14:30 | 已评价         | Ø     |
|          | 1                            |                                         |           | 医本级                                                                                                    | 2017/3/15 14:30 | 已济价         | ð     |
|          | and a well film for a life t | 36→5(30,→:市田)                           |           | 资本级                                                                                                    | 2017/3/15 14:30 | 已评价         | Ĵ1    |
| -        |                              |                                         |           | <b>Z</b> #19                                                                                                    | 2017/3/15 14:30 | 己评的         | ta -  |
| 5        | 规议部则运动目1                     |                                         |           | 医本级                                                                                                    | 2017/3/9 14:30  | 已评价         | Ø     |
| 6        | 新试通知项目<br>新试通月111111         | 対応運転項目<br>第試験目11111                     |           | 医本腺                                                                                                    | 2017/2/20 14:30 | 已评价         | 6     |
|          |                              |                                         |           |                                                                                                    |                 |             |       |

点击"打分情况"下的按钮,针对评委进行打分:

| 项目评委列表<br>《成功教 | 01 | 项目信息                                |                                 |                                            |               |                    |                                           |  |
|----------------|----|-------------------------------------|---------------------------------|--------------------------------------------|---------------|--------------------|-------------------------------------------|--|
|                |    | 适!<br>项[<br><sub>1</sub> 中          | 目標冊: 55:<br>目在称: 上お<br>行时间: 200 | (5):20180836<br>(第2016城内部府<br>201715-14-30 | ◎図皮脂工程項目(西滅鐵) | <b>项目所在地</b> : 谢贺特 |                                           |  |
|                | 02 | 评委列表                                |                                 | detter in<br>Status                        |               |                    | an 19 19 19 19 19 19 19 19 19 19 19 19 19 |  |
|                |    | 1. ;<br>2 刘明明<br>3 ; <sub>*</sub> . | 弊<br>(莽<br>,死                   |                                            |               |                    | -229.00<br>-8.00                          |  |
|                |    |                                     |                                 |                                            |               |                    |                                           |  |

勾选需要扣分的条目,并且在"意见"栏输入扣分原因,在"专家评价说明 文件"处上传扣分说明文件(此步骤可选,文件不是必须上传),点击保存即可:

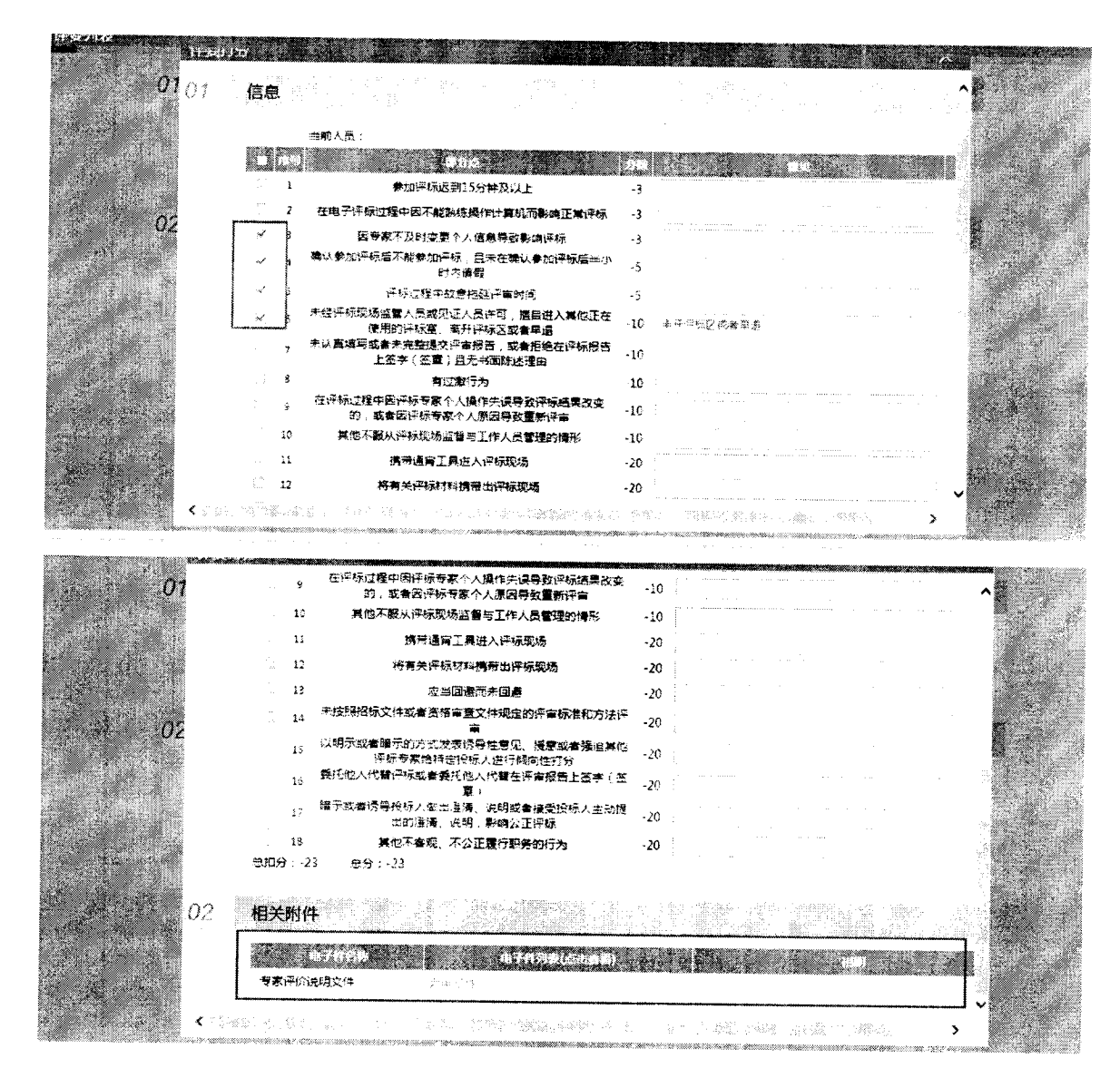

# 1.2、其他因素打分

点击"新增记录"按钮:

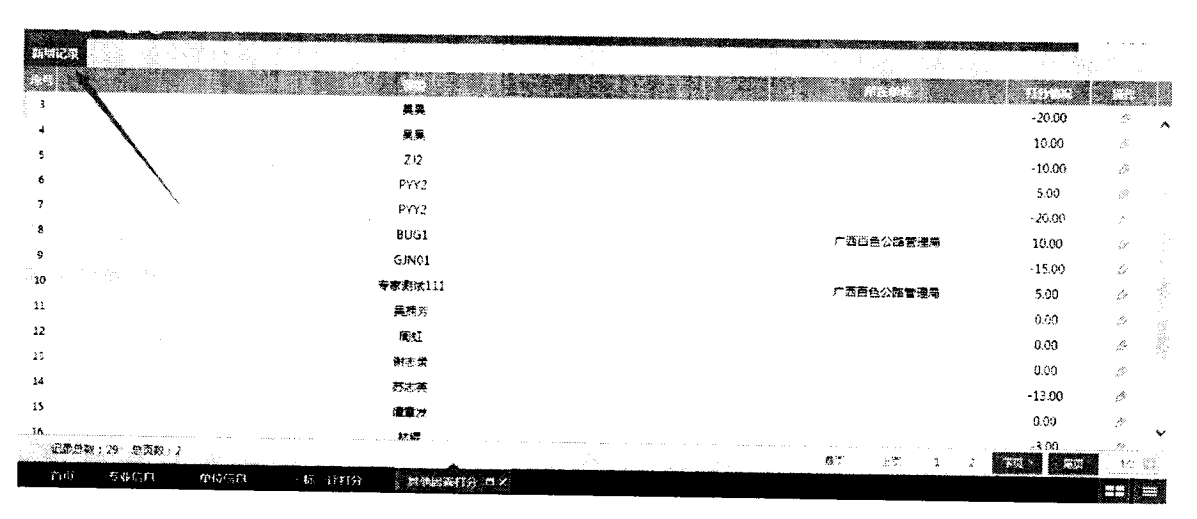

点击"选择"按钮,选择需要打分的专家:

| 01                                                                                                    | 信息                                                          |                                  |                                                                                                    |                                        |                                                                                                    |               |
|----------------------------------------------------------------------------------------------------|-------------------------------------------------------------|----------------------------------|----------------------------------------------------------------------------------------------------|----------------------------------------|----------------------------------------------------------------------------------------------------|---------------|
|                                                                                                    | 這撥人員 。<br>1995                                              | atta area                        |                                                                                                    |                                        |                                                                                                    |               |
|                                                                                                    | ) i #193                                                    | 能含有关部门对理标情况进行调查的                 | , <b>205</b> 59 5                                                                                              | · ···································· | and the second second second second second second second second second second second second second second second |               |
|                                                                                                    | ⊖ <b>2</b>                                                  | 积极截言参加重新评审的,加5分                  | 5                                                                                                    |                                        | a de faire de la companya de la companya de la companya de la companya de la companya de la companya de la comp  |               |
|                                                                                                    | ·····································                       | Q标监管机构反映译标过程中的通法进<br>被费证理实的 约10分 | <b>建规行为且被</b> 10                                                                                               |                                        |                                                                                                    |               |
|                                                                                                    | <u> </u>                                                    | 拒绝配合主要部门进行调查的,如10                | <del>10 -10 -10 -10 -10 -10 -10 -10 -10 -10 -</del>                                                            |                                        |                                                                                                    |               |
|                                                                                                    | 3 5 拒绝参加6                                                   | 主席城乡建设主掌部门组织的继续数百                | 的,和10分 -10                                                                                                    |                                        |                                                                                                    |               |
|                                                                                                    | ('') 6                                                      | 无故拒绝参加重新评审的,和20分                 | -20                                                                                                    | · · · · · · · · · · · · · · · · · · ·  |                                                                                                    |               |
|                                                                                                    | 思加分: 0                                                      | 息担分 6 息分:0                       |                                                                                                    |                                        |                                                                                                    |               |
|                                                                                                    |                                                             | and the second states of         | Sec. 2011. 2011. 2011                                                                                          |                                        |                                                                                                    |               |
| 02                                                                                                    | 相关附件                                                        |                                  |                                                                                                    | 이 같은 것은 말을 했다.                         |                                                                                                    |               |
|                                                                                                    |                                                             |                                  | 875226) B.C.                                                                                                   | -12 - 20-                              |                                                                                                    |               |
|                                                                                                    |                                                             | 200 E. 19                        | 电子件管理                                                                                                    |                                        |                                                                                                    |               |
|                                                                                                    | and a strength of                                           |                                  |                                                                                                    |                                        |                                                                                                    |               |
|                                                                                                    |                                                             |                                  |                                                                                                    |                                        |                                                                                                    |               |
|                                                                                                    |                                                             |                                  |                                                                                                    |                                        |                                                                                                    |               |
|                                                                                                    |                                                             |                                  | 纳定选择                                                                                                    | New Art and the State                  |                                                                                                    |               |
| <ul> <li>Constraints</li> </ul>                                                                                  |                                                             |                                  | n Saddar ( 2007 - 1777 - 1777 - 1777 - 1777 - 1777 - 1777 - 1777 - 1777 - 1777 - 1777 - 1777 - 1777 - 1777 - 1 |                                        |                                                                                                    |               |
|                                                                                                    |                                                             |                                  |                                                                                                    |                                        |                                                                                                    |               |
| C(District)                                                                                                    |                                                             |                                  |                                                                                                    |                                        |                                                                                                    |               |
| 01                                                                                                    | 御倉 👘                                                        |                                  | A                                                                                                    |                                        |                                                                                                    |               |
| ET ET                                                                                                    | 697 S                                                       |                                  |                                                                                                    |                                        |                                                                                                    |               |
|                                                                                                    | 评概名称:                                                       |                                  | <b>其他</b> 始布:                                                                                                  | -2                                     | CL 23                                                                                                    |               |
|                                                                                                    | <b>6</b> 8                                                  |                                  |                                                                                                    |                                        |                                                                                                    |               |
|                                                                                                    | 1 澳洲11                                                      |                                  | 350427198607208691                                                                                             |                                        |                                                                                                    | an an a       |
|                                                                                                    | 2 赵六                                                        |                                  | 130125199808165231                                                                                             | 南宁市区                                   |                                                                                                    |               |
|                                                                                                    | 3 wangwu                                                    |                                  | 110227197803060620                                                                                             |                                        | 4                                                                                                    |               |
| с.<br>С                                                                                                    | 4 115                                                       |                                  | 652100197607049004                                                                                             |                                        |                                                                                                    |               |
|                                                                                                    |                                                             |                                  | 540200100111220008                                                                                             |                                        |                                                                                                    |               |
| and the second second second second second second second second second second second second second second second | 5 👯 🔪                                                       |                                  | 0.0200199111220000                                                                                             |                                        |                                                                                                    | No. She       |
|                                                                                                    | 5 9KE<br>6 9KE                                              |                                  | 440901197502198379                                                                                             |                                        | 1                                                                                                    | 4. es         |
|                                                                                                    | 5 张王<br>6 张王<br>7 zhangsan                                  |                                  | 440901197502198379<br>452123198510084657                                                                       |                                        | 1                                                                                                    | <b>4</b> . 49 |
|                                                                                                    | 5 张王<br>6 张王<br>7 zhangsan<br>8 承述666                       |                                  | 440901197502198379<br>452123198510084657<br>450923199302127890                                                 |                                        |                                                                                                    | 4. 2          |
|                                                                                                    | 5 张王<br>6 张王<br>7 zhangsan<br>8 激试666<br>9 李奕               |                                  | 440901197502198379<br>452123198510084657<br>450923199302127890<br>330702197108020812                           |                                        |                                                                                                    |               |
| 0<br>0<br>02                                                                                                    | 5 张王<br>8 张王<br>7 zhangsan<br>3 承述666<br>9 李四<br>10 test555 |                                  | 440901197502198379<br>452123198510084657<br>450923199302127890<br>330702197108020812<br>51070019770823361X     |                                        |                                                                                                    |               |
|                                                                                                    | 5 张王<br>6 张王<br>7 zhangsan<br>8 我试666<br>9 季四<br>10 test555 |                                  | 440901197502198379<br>452123198510084657<br>450923199302127590<br>330702197108020812<br>51070019770823361X     |                                        |                                                                                                    |               |
|                                                                                                    | 5 秋王<br>6 米王<br>7 zhangsan<br>8 和武666<br>9 季四<br>10 test555 |                                  | 440901197502198379<br>452123198510084657<br>450923199302127890<br>330702197108020812<br>51070019770823361X     | <b> </b>                               | <b>44</b> 15 13                                                                                                  |               |
|                                                                                                    | 5 张王<br>6 张王<br>7 zhangsan<br>8 观试666<br>9 李四<br>10 test555 | 5                                | 440901197502198379<br>452123198510084657<br>450923199302127890<br>330702197108020812<br>51070019770823361X     | e 2 A                                  | <b>15</b> 1                                                                                                    |               |
|                                                                                                    | 5 张王<br>6 张王<br>7 zhangsan<br>8 激武666<br>9 李四<br>10 test555 | 5                                | 440901197502198379<br>452123198510084657<br>450923199302127690<br>330702197108020812<br>51070019770823361X     | e 2 3 <b> </b>                         | <b>15 1</b>                                                                                                    |               |

勾选需要加分或者扣分的条目,在"意见"栏输入加分和扣分原因,在 "说明文件"处上传相关证明文件(此步骤可选,文件不是必须上传),点击确 认选择即可:

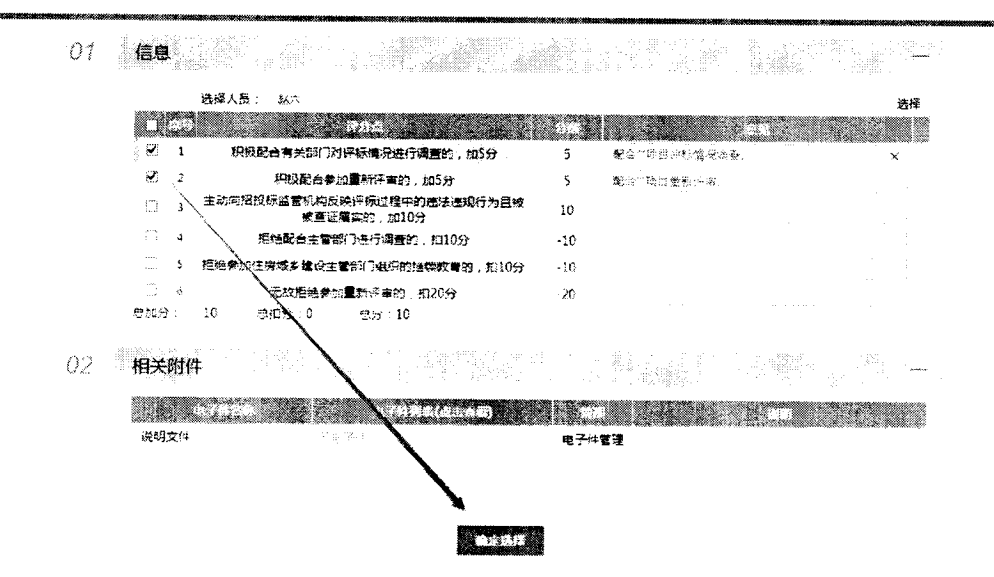

### 1.3、专家分数查看

可查看专家的实时分数情况,根据《广西壮族自治区建设工程评标专家库和 评标专家管理办法》第四章第二十一条至第二十七条规定要求,系统根据专家分 数自动对专家实行暂停或者启用:

| -<br> |          | 评委姓名: |                  | 单位名称: |         | •     | 0       | 20       |     |
|-------|----------|-------|------------------|-------|---------|-------|---------|----------|-----|
|       | Sector 2 |       |                  |       |         |       | G ()    |          | 8   |
| 1     | testD    |       | 發送年位D            |       | 0.00    | 0.00  | 0.00    | ्        | 200 |
| 2     | testF    |       | 網試量位F            |       | 0.00    | 0.00  | 0.00    | Q.       |     |
| 3     | testB    |       | 新山重位B            |       | 0.00    | 0.00  | 0.00    | ¢.       |     |
| 4     | testE    |       | <b>跑运单位</b> 5    |       | 6.00    | 0.00  | 0.00    | 6        |     |
| 5     | testA    |       | 新试单位A            |       | 0.00    | 0.00  | 0.00    | <b>G</b> |     |
| 6     | 容素表达5    |       | 广西海宁公共资源单位       |       | 0.00    | 0.00  | 0.00    | a        |     |
| 7     | testC    |       | 影響単位で            |       | 0.00    | 0.00  | 0.00    | a,       |     |
| 8     | 赵六       |       | 广西百色公籍管理尾        |       | 0.00    | 0.00  | 0.00    | Q        |     |
| 9     | 专家测试2    | 达场    | 王程常谱(集团)有限公司广西分: | 27 T  | -49.00  | 0.00  | -49.00  | Q        |     |
| 10    | BUG1     |       | 广西百多公路管理是        |       | -220.00 | 10.00 | -210.00 | Q        |     |
| 11    | 专家测试111  |       | 广西西色公路管理局        |       | -229.00 | 5,00  | -224.00 | 2        |     |
|       |          |       |                  |       |         |       |         |          |     |

# **附件**4

# 评标专家操作流程

### 一、系统登录

### 1.1、账号获取方式

操作步骤:

评标专家有2种方式获取账号:

新入库专家:

网上申请: 在网上进行注册, 获取注册账号, 然后登录评标专家申报系统, 填写信息, 提交中心审核。

已入库专家:

使用个人身份证号码,默认密码6个1进行登录,登录成功务必修改密码。

以下主要介绍第1种登录方式。

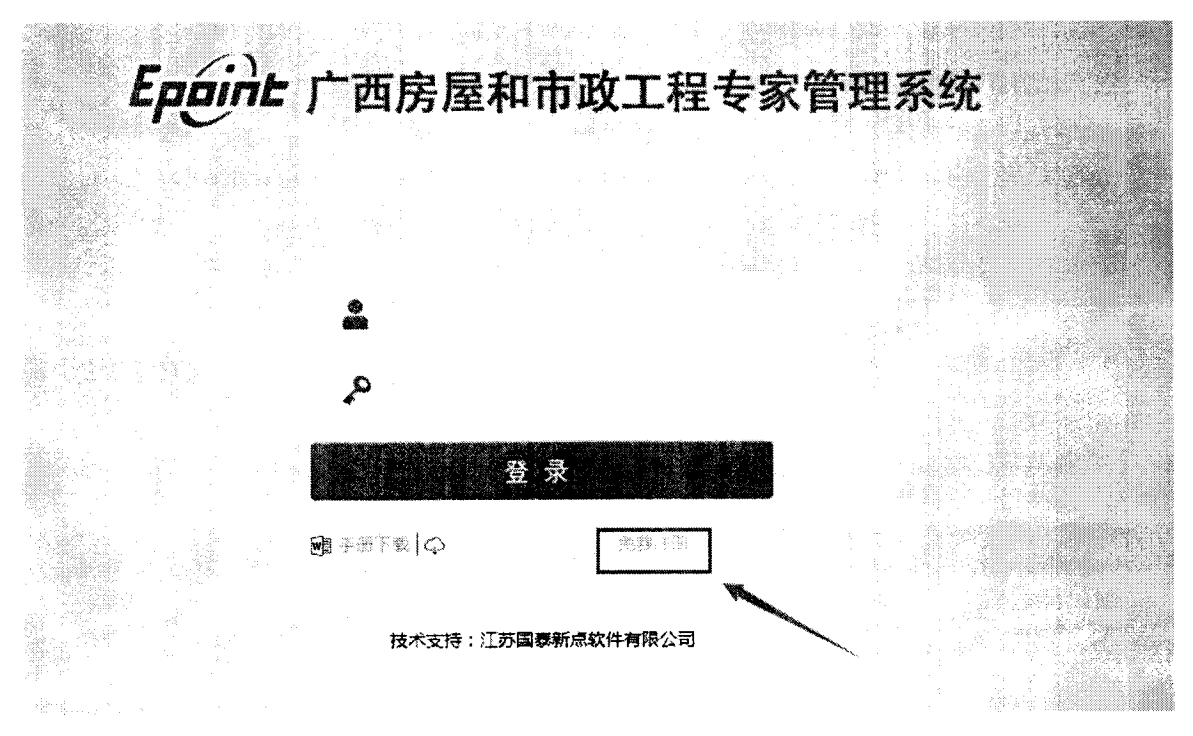

1、如上图,在评标专家申报系统的登录界面,点击"免费注册"按钮,进入注册页面,如下图:

| 专家注册。在这些管理部分的一个主义。 |                                         |
|--------------------|-----------------------------------------|
|                    | <b>专家信息担写</b>                           |
| 登录名                | ; cspa4                                 |
| 慶福                 | : <b>***</b> **                         |
| 确认密码               | ; ===================================== |
| 专家姓名               | : 利用体验。                                 |
| 联系电话               | 18018116772                             |
| 注册地区               | ; 苏州市 市辖区                               |
| 验证码                | 4763 4763                               |
|                    |                                         |
|                    | <del>确i</del> 人                         |

2、填写信息,选择注册地区后,点击"确认"按钮即自动登录。

| 个人信息<br>● ● ● ● ● ● ● ● ● ● ● ● ● ● ● ● ● ● ● | 最新消息  | <b>化学</b><br>化学语句 | 操作说明 |
|-----------------------------------------------|-------|-------------------|------|
| (2) 清健<br>□) 有家評伝通知<br>○) 単位交感<br>○) 注册地支援    |       | 。<br>信息核改         |      |
| ☆ <b>平乐</b> 有业变更<br>·<br>·                    |       | 政情法规              |      |
| 培训管理<br>考核计分                                  | ····· |                   |      |

系统首页左边部分是各个菜单;右边是一些待办事宜和一些菜单的快捷方式。

# 1.2、登录

1、通过用户名和密码登录。

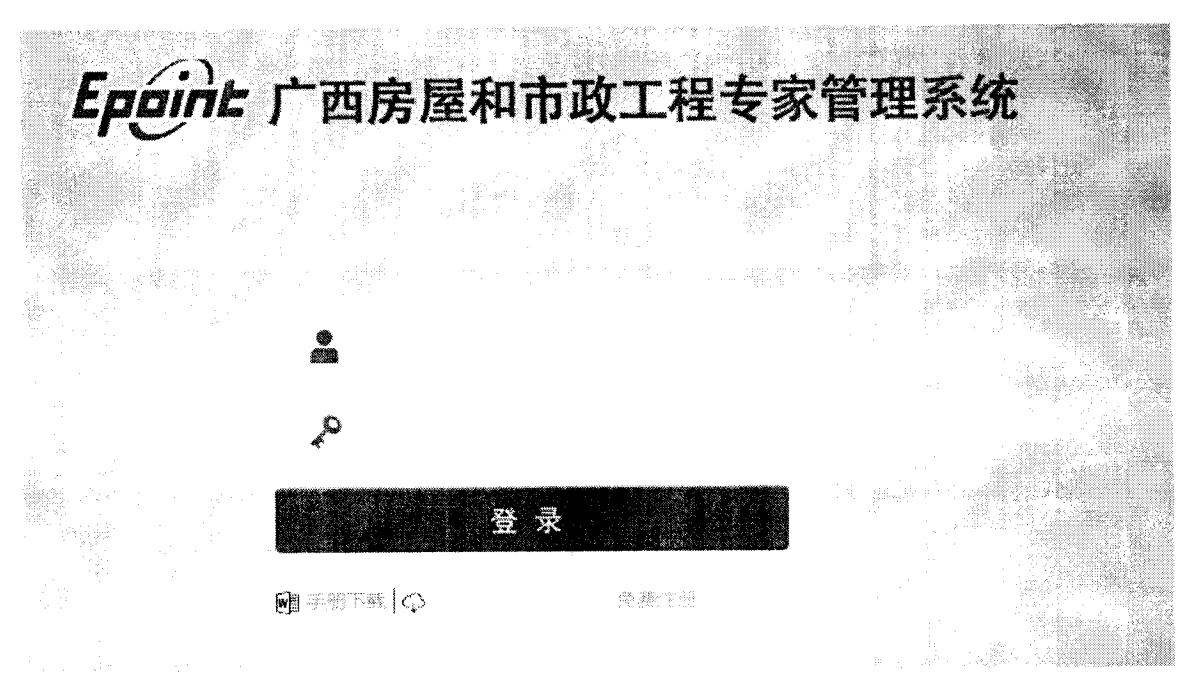

2、输入用户名和密码后点击"登录"按钮登录系统。

# 二、个人信息

### 2.1、专家信息维护

基本功能:维护、更改专家基本信息,提交交易中心审核。

#### 操作步骤:

1、评标专家登录系统,点击左侧菜单"信息维护-专家信息维护",进入专家基本信息页面,如下图。

| 个人信息 #改要是 | 白織件就理 报交入库    | nge <sup>e</sup> s     |                          |                      | 1. B <sup>×</sup> |
|-----------|---------------|------------------------|--------------------------|----------------------|-------------------|
|           | ()1 专家基本信息    | a ki k                 |                          |                      | ŕ                 |
|           | 专家講習:         | 004937                 |                          |                      |                   |
|           | 专家姓名:         | ·明白, 2963              | t <b>±∂</b> ≣: ⊭         | <b>興羅:</b> (2)       | - S               |
|           | 出生年月:         | 1987#057326G           | 奏份证券: 510200198705269099 | 任瑞彬适: 0771-7757384   | 1                 |
|           | <b>建灌</b> 状况: | 855F                   |                          |                      |                   |
|           | 华业建筑校士        | 广播大学                   |                          |                      |                   |
|           | 毕业时间:         | 2007年07月01日            | <b>新学習业</b> : 十二十丁程      | <b>最感望</b> 历: 光      |                   |
|           | 文化程度:         | a \$1                  | を満遍社:                    | 熟练程度:                |                   |
|           | 工作集位          | 1 (0.65) - Red (0.65 m | ☆                        |                      |                   |
|           | <b>通讯规定</b> , | 计例如 医肠膜                |                          |                      |                   |
|           | 职务            | ·特别把这些小时               | <b>技术</b> 职称: 上段約        | 観称遺江时间; 2017年11月28日  |                   |
|           | 新灌杆油          | 使旗                     | <b>从事专</b> 业: 1报路统       | 人業本要項相利: 2017年1月月28日 |                   |
|           | 铁业资格证书高称:     | (生-j現和wite             | <b>执业资格证书</b> 册:1224年48% | 初始入军时间:2017年11月28日   |                   |
|           | <b>等</b> 业编长: | 美国新築の                  |                          |                      |                   |
|           | 形改编码          | 53/a300                | 展列电话: 1 Passed Stars     | の公電話: 37-1-64666666  |                   |
|           |               | 22-03-9-0-02, vic.09-  |                          | ·····                |                   |

点击修改信息后,在相应的栏目输入信息,点击"扫描件管理"上传相应的扫描件后点击下 一步、提交入库,如下图:

| 个人信息    | 白鹭市 褐双斑                                             | ñ   F-9                                                                                                    |                                                                                                    |                                                                                             |                                                                                                  |                                                                                                    |                                                                                                    |          |
|---------|-----------------------------------------------------|----------------------------------------------------------------------------------------------------|----------------------------------------------------------------------------------------------------|---------------------------------------------------------------------------------------------|--------------------------------------------------------------------------------------------------|----------------------------------------------------------------------------------------------------|----------------------------------------------------------------------------------------------------|----------|
| 特家很多举护  | 01                                                  | 家基本信息                                                                                                    |                                                                                                    |                                                                                             |                                                                                                  |                                                                                                    | ing in the second second second second second second second second second second second second second second se |          |
|         |                                                     | 专家编号: 333-327                                                                                                    | 专来:                                                                                                    | <b>终带自动生成</b> ,元 <b>第</b>                                                                   | (城亭)                                                                                             |                                                                                                    |                                                                                                    |          |
|         |                                                     | 专家姓名: • 网间设备                                                                                                    |                                                                                                    | 住房                                                                                          | . K                                                                                              |                                                                                                    | : A                                                                                                    |          |
|         |                                                     | # <b>生年月:・</b> 1982/95-2                                                                                                    | 6 (2) (2)                                                                                                    | 身份证卷:•                                                                                      | 1910708198704289                                                                                 |                                                                                                    | : 0775-7757384                                                                                                  |          |
|         |                                                     | 建康状况: 肉炒                                                                                                    |                                                                                                    |                                                                                             |                                                                                                  |                                                                                                    |                                                                                                    |          |
|         |                                                     | 集业建模: 彩彩                                                                                                    |                                                                                                    |                                                                                             |                                                                                                  |                                                                                                    |                                                                                                    |          |
|         |                                                     | <b>毕业时间</b> :                                                                                                    | : 00                                                                                                    | 所学专业:                                                                                       | LTIN.                                                                                            | 最高字历                                                                                                    | ; * Ø                                                                                                    |          |
|         |                                                     | 文化稽索: 志科                                                                                                    | C                                                                                                    | 今番番谷 :                                                                                      |                                                                                                  | 款点程度                                                                                                    | t 4                                                                                                    |          |
|         |                                                     | Ⅰ作単位:・ ふん・・                                                                                                    | 101 AL                                                                                                    |                                                                                             | 这样 "                                                                                             | - Andreas - Andreas - Andreas - Andreas - Andreas - Andreas - Andreas - Andreas - Andreas - Andreas - Andreas -                                                                                                    |                                                                                                    |          |
|         |                                                     | 50集 T 作M                                                                                                    | 位不在考试里,清                                                                                                    | 統主要功能力法證                                                                                    | 輸入運動的通行の                                                                                         | 64                                                                                                    |                                                                                                    |          |
|         |                                                     | <b>通讯地址</b> : 杨武                                                                                                    |                                                                                                    |                                                                                             |                                                                                                  |                                                                                                    |                                                                                                    |          |
| -       |                                                     | <b>职务</b> : 你试明料+                                                                                                    | ć                                                                                                    | 技术职称:                                                                                       | 下轮的                                                                                              |                                                                                                    | : wata se 🖾 🖾                                                                                                   |          |
|         |                                                     | 新爆行业:************************************                                                                                                    | 00                                                                                                    | 以事专业:                                                                                       | 工程编印                                                                                             | 从事本等级时间                                                                                                    | : 2017-11-25 0110                                                                                               |          |
|         |                                                     | 达业资格证书名称: J.学家 ivP                                                                                                    | 5 💭                                                                                                    | <b>朱业资格证书号</b> :                                                                            | 1234567350                                                                                       | 初始入库时间                                                                                                    | : 3017-11-26 🔯 🗔                                                                                                |          |
|         |                                                     | A                                                                                                    |                                                                                                    |                                                                                             |                                                                                                  |                                                                                                    |                                                                                                    |          |
|         |                                                     |                                                                                                    |                                                                                                    |                                                                                             |                                                                                                  |                                                                                                    |                                                                                                    |          |
| 个人信息 郑改 | 62 F#12                                             | · "我交入房一                                                                                                    |                                                                                                    | -                                                                                           | a and the                                                                                        |                                                                                                    |                                                                                                    | *        |
| 个人信息    | 62 Filling<br>01 - 1                                | ቂ 相交入度<br>专家基本信息                                                                                                    |                                                                                                    |                                                                                             |                                                                                                  |                                                                                                    |                                                                                                    | <b>Å</b> |
| 个人信息    | 62 Emine<br>01                                      | 2500年、<br>京基本信息<br>を水準号: 364927                                                                                                    |                                                                                                    |                                                                                             |                                                                                                  |                                                                                                    | en d<br>Transformation<br>Transformation                                                                        | *        |
| 个人信息    | 62   Limfa<br>01   -                                | 2777年<br>京基本信息<br>でまま号: 0(4027<br>でなたる: 時心であ                                                                                                    |                                                                                                    | 1                                                                                           |                                                                                                  |                                                                                                    |                                                                                                    | A.       |
| 个人信息    | 62 Emite<br>01 - 1                                  | 2000年<br>安康基本信息<br>安康連号: 0(4027<br>安康にる: 第二世界<br>出生年月: 1187年(5)                                                                                                    | \$26 <b>8</b>                                                                                                    | ·<br>·<br>·<br>·<br>·<br>·<br>·<br>·<br>·<br>·<br>·<br>·<br>·<br>·<br>·<br>·<br>·<br>·<br>· | <ul> <li>● 1000000000000000000000000000000000000</li></ul>                                       | 2014<br>- 1915<br>- 1917<br>- 1917<br>- 1 | 1 ( 1971 1980 )<br>                                                                                             |          |
| 个人信息    | ба і Інфта<br>01 — <sup>1</sup> 1                   | 2000年<br>安康基本信息<br>安康連号: 0(4022<br>安原にる: 第12月参<br>田生年月: 11874(5)<br>現集状況: 今日                                                                                          | 4268                                                                                                    | 1<br>1<br>1<br>1<br>1<br>1<br>1<br>1<br>1<br>1<br>1<br>1<br>1<br>1<br>1<br>1<br>1<br>1<br>1 | <ul> <li>         ・・・・・・・・・・・・・・・・・・・・・・・・・・・・・</li></ul>                                        |                                                                                                    | 1 1 221 380<br>                                                                                                 | Å        |
| 个人信息    | 632   EMATA<br>01 - <sup>3</sup> 1                  | 安康雄年 (古泉)<br>                                                                                                    | 100 (Market Market Market Market Market Market Market Market Market Market Market Market Market Market Market M<br>Market Market Market Market Market Market Market Market Market Market Market Market Market Market Market Market<br>Market Market Market Market Market Market Market Market Market Market Market Market Market Market Market Market | 2<br>2<br>2<br>●<br>分记号 -                                                                   | <ul> <li>○ 11 11 11</li> <li>○ 21 21 21 21 11</li> <li>○ 21 27 0019× 7052-10</li> </ul>          | 1993年1997年1997年1997年1997年1997年1997年1997年                                                                                                    | 1 1 1 1 1 1 1 1 1 1 1 1 1 1 1 1 1 1 1                                                                           |          |
| 个人信息    | 630   EHATA<br>01 - 1                               | 京家基本信息<br>                                                                                                    | 100<br>100<br>100<br>100<br>100<br>100<br>100<br>100<br>100<br>100                                                                                                    | "<br>"                                                                                      |                                                                                                  |                                                                                                    | ्राः<br>गाः<br>गः गार्ग् गाउदग्रह्म<br>गः राग्                                                                  |          |
| 个人信息    | 62   18892<br><i>()</i> 1 - <sup>1</sup> 1          |                                                                                                    | 100<br>100<br>100<br>100<br>100<br>100<br>100<br>100<br>100<br>100                                                                                                    | "性别;<br>桑份证母,<br>所学专业;<br>外還语钟;                                                             | <ul> <li>○ (1) (1) (1) (1) (1) (1) (1) (1) (1) (1)</li></ul>                                     | (現<br>)<br>)<br>)<br>)<br>(<br>)<br>)<br>)<br>)<br>(<br>)<br>)<br>)<br>)<br>)<br>)<br>(<br>)<br>)<br>)<br>)<br>)<br>(<br>)<br>)<br>)<br>)<br>(<br>)<br>)<br>)<br>)<br>)<br>(<br>)<br>)<br>)<br>)<br>(<br>)<br>)<br>)<br>)<br>(<br>)<br>)<br>)<br>)<br>)<br>(<br>)<br>)<br>)<br>)<br>)<br>)<br>)<br>)<br>)<br>)<br>)<br>)<br>)<br>)<br>)<br>)<br>)<br>)<br>)<br>)                                                                                                    |                                                                                                    |          |
|         | 63. <u> </u> Emilia<br>01 - <sup>1</sup> 1          |                                                                                                    | 1006倍<br>                                                                                                    | "性别;<br>条份证母,<br>所学专业;<br>外谓语种;                                                             |                                                                                                  |                                                                                                    |                                                                                                    |          |
|         | 632 <u> </u> Editifia<br><i>01</i> - <sup>1</sup> 1 | 安康總章: 0(山927<br>安康之者: 約4,27<br>安康之者: 約4,27<br>安康之者: 約4,27<br>安康之者: 10,724(5)<br>選集代見: かけ<br>単立が称: 548,<br>単立的時: 2007年073<br>元代信度: ホー<br>工作単位: 1(3)後ょ)<br>通信100年: 3017 | 1000日<br>1001日<br>11日<br>11日<br>11日<br>11日<br>11日<br>11日<br>11日                                                                                                    | 住职;<br>条份证号。<br>所学专业;<br>外谓语体;                                                              | ×<br>×<br>\$1570a19×253-5<br><b>±木王</b> 隆                                                        | 現成<br>(保<br>(<br>保<br>成<br>)<br>(<br>(<br>中<br>)<br>)<br>)<br>)<br>)<br>)<br>)<br>)<br>)<br>)<br>)<br>)<br>)                                                                                                    |                                                                                                    |          |
|         | ка: <u> </u> ЕШКНА:<br>01 <sup>-1</sup> Т           |                                                                                                    | 105倍<br>9 <b>61倍</b><br>9 <b>86</b> 条(2)                                                                                                    | (生例):<br>県所正号 .<br>所孝考安迎 :<br>外頃酒曲 :<br>技术取称 :                                              | ×<br>x<br>x<br>x<br>x<br>x<br>x<br>x<br>x<br>x<br>x<br>x<br>x<br>x                               |                                                                                                    | : .<br>2017@11月28日<br>2017@11月28日                                                                               | <u>.</u> |
|         | αα   Ειάτηα<br>Ο1 <sup>-3</sup> τ                   |                                                                                                    | 406倍<br>901倍<br>9 <b>01倍</b>                                                                                                    | 住田朝:<br>泰労法章。<br>所学专业:<br>外還還種:<br>技术取称:<br>人事考查:                                           | ×<br>×<br>×<br>×<br>×<br>×<br>×<br>×<br>×<br>×<br>×<br>×<br>×<br>×<br>×<br>×<br>×<br>×<br>×      |                                                                                                    | : t.<br>: 2017年11月28日<br>: 2017年11月28日<br>: 2017年11月28日<br>: 2019年11月28日                                        |          |
|         | <b>632   Editive</b><br>01 - <sup>3</sup> 1         |                                                                                                    | ₩26倍<br>甲C1倍<br>腺液碳解(2)                                                                                                    | (生現):<br>泉の正年、<br>所学专业:<br>外道语体:<br>技术职称:<br>从事号也:<br>技业研稿证书号:                              | ▼<br>S19700198705246<br>IXALIN<br>IN295<br>IN295<br>IN295<br>IN29557090                          | (現成<br>(日本単近<br>(日本単近)<br>(日本単立)<br>(日本)<br>(日本)<br>(日本)<br>(日本)<br>(日本)<br>(日本)<br>(日本)<br>(日本                                                                                                    | : .2017年11月28日<br>: 2017年11月28日<br>: 2017年11月28日                                                                |          |
|         | <b>со:   Енкнис</b><br>01 <sup>- 3</sup> т          |                                                                                                    | ₩26倍<br>901倍<br>瞬發66 <b>年</b> (2)                                                                                                    | 21日<br>県の正年<br>序学专业:<br>外還退伸:<br>技术影称:                                                      | ✓<br>×<br>×<br>×<br>×<br>×<br>×<br>×<br>×<br>×<br>×<br>×<br>×<br>×<br>×<br>×<br>×<br>×<br>×<br>× | (現效<br>(日本時近<br>要素字历<br>み務理或<br>取物過过时间<br>人要本等业时间<br>初始人業311回<br>の公準近                                                                                                    | :                                                                                                    |          |

2、审核状态介绍:

编辑中:可以修改信息,一旦提交入库请求,即变为待验证。

待验证:不能修改信息,等待中心审核。

验证通过:已经审核通过。如需修改信息,请选择变更信息(单位变更、注册地变更、 评标专业变更)。

验证不通过: 审核退回的状态, 需要重新修改并提交审核。

3、点击"修改信息"按钮,如下图:

|                | and has a star           |                                                                                                    |                                             |                 |         | <b>.</b> |
|----------------|--------------------------|----------------------------------------------------------------------------------------------------|---------------------------------------------|-----------------|---------|----------|
| rAIA의 Usingar  |                          |                                                                                                    |                                             |                 |         |          |
| <b>关系证券</b> 组》 | 出生年月:1                   |                                                                                                    | • 14846, 19393090 99100.                    | 住宅电话            |         |          |
|                | · 健康法: 元:                |                                                                                                    |                                             |                 |         |          |
|                | 毕业院校:                    |                                                                                                    |                                             |                 |         |          |
|                | <b>萨斯和</b> 拉德:           | () 使未 <i>会</i> 石                                                                                             | •                                           | <b>最高学行</b> : 1 | S2.     |          |
|                | 文化程度: すね                 | ∰ >>> >>>> >> >> ↓<br>」<br>」<br>」<br>→<br>」<br>二<br>二<br>二<br>二<br>二<br>二<br>二<br>二<br>二<br>二<br>二<br>二<br>二 | :                                           | 執修種實            | l       |          |
|                | 工作单位:*                   |                                                                                                    | 选择 []手动输入                                   |                 |         |          |
|                | <b>北雪</b> 工作             | 单位不在系统图,通点由手动统入去                                                                                             | 适 输入正确的单位名称。                                |                 |         |          |
|                | <b>通讯地址</b> :            |                                                                                                    | ·····                                       |                 |         |          |
|                | 影务:                      | 技术耶秘                                                                                                    | : 👘                                         | 跟称通过时间:         | a a     |          |
|                | <b>新篇行业:*</b> 徐潔         | 12 部 · 人事专业                                                                                                  | :                                           | 从事本专业时间         | 19 A.   |          |
|                | <b>法业资格证书名称:</b> 人       | ③ 供查逻辑证书号                                                                                                    | t                                           | 初始人情时间          | Q 33    |          |
|                | 专业特长;                    |                                                                                                    |                                             |                 |         |          |
|                | <b>起政</b> 選码:            | 联系电话                                                                                                    | [·                                          | の公用活            |         |          |
|                | 泽标赛业:*                   |                                                                                                    | L                                           |                 | 23      |          |
|                | 注册服送:*                   |                                                                                                    |                                             |                 | 00.58   |          |
|                | (Filler (1995)) - s (200 |                                                                                                    | <ul> <li>(11) 82111 AUL-1475 821</li> </ul> |                 | <b></b> |          |

填写各项信息:

4、点击"选择"按钮选择单位,输入"回避说明",点击"新增单位"按钮即成功添加1 个回避单位。

|    | 100 Jan 100 Store |  |  |
|----|-------------------|--|--|
| 02 | 回避单位信息            |  |  |

回通法明: 我就帮单校 他 中心在我的

注:回避单位的意思是,评标专家和该单位有联系,比如子公司、母公司,如果该单位参加投标,本评标专家需要回避,不参加评标;评标专家的工作单位,自动添加为回避单位。

5、点击"扫描件管理"按钮,如下图:(扫描件为小于 1024KB 的图片)

| Construction of the owner of the owner of the owner owner owner owner owner owner owner owner owner owner owner | 12) | 苗件列表      | R-CR       | e.76/48(Al-6.5) |   | din  |
|----------------------------------------------------------------------------------------------------|-----|-----------|------------|-----------------|---|------|
| î                                                                                                    | 1   | A 12 2 10 | 14.<br>14. | 归描件體            | 理 | 个人解注 |
|                                                                                                    | 2   | 身份证       | ,<br>at    | 扫描件書            | 璭 | 易份证  |
| I                                                                                                    |     |           |            |                 |   |      |

6、要上传某类电子文件,比如"个人照片",点击"扫描件管理",打开如下图的页面(请 仔细阅读图中红色字体的注意要点):

| 17.紫冲装饰 人 计图开                                                                                                    | ×                                                                                                    |
|----------------------------------------------------------------------------------------------------|----------------------------------------------------------------------------------------------------|
| 结果的生产 人名德尔                                                                                                    |                                                                                                    |
|                                                                                                    | Crimen and the second                                                                                           |
|                                                                                                    |                                                                                                    |
| and the second structure to a second structure to a second structure structure s | 10 A 10 A 10 A 10 A 10 A 10 A 10 A 10 A                                                                         |
|                                                                                                    | Provide and a second second second second second second second second second second second second second second |
| ◆ 原件这款以能由生立,某它实出和影響規模,然件上传大小说刷为1024 KB:唐上按后缀这为jpg, brop, dt.pdf, brog类型的图片                                                                                                    |                                                                                                    |
|                                                                                                    |                                                                                                    |
| 第二、新聞2018年1月17月17日11月17日11日11月1日日日1日1日日1日日1日日1日1日日1日1日日1日1日日1日日                                                                                                    |                                                                                                    |
| ★ · · · · · · · · · · · · · · · · · · ·                                                                                                    |                                                                                                    |
|                                                                                                    | 1                                                                                                    |
|                                                                                                    | · · · · ·                                                                                                    |

7、点击"选择电子件上传",选择电子件,自动上传。

注:

①附件名称只能由中文,英文字母和数字组成;附件上传大小限制为1024KB;请上传后缀名为jpg、jpeg、bmp、gif类型的图片。

②当上传电子文件错误,证件处于编辑状态,可点击【删除】按钮,删除错误的图片; 当证件处于待验证、验证通过、验证不通过状态,若图片需要变更,请点击【作废】按钮, 作废指定的图片。

8、扫描件上传完毕后,回到"修改评标专家"页面,如果点【修改保存】,则评标专家 的状态仍然是"编辑中",下次可以继续修改信息。如果点【提交备案】,则状态变成"待验证", 等待管理人员审核。

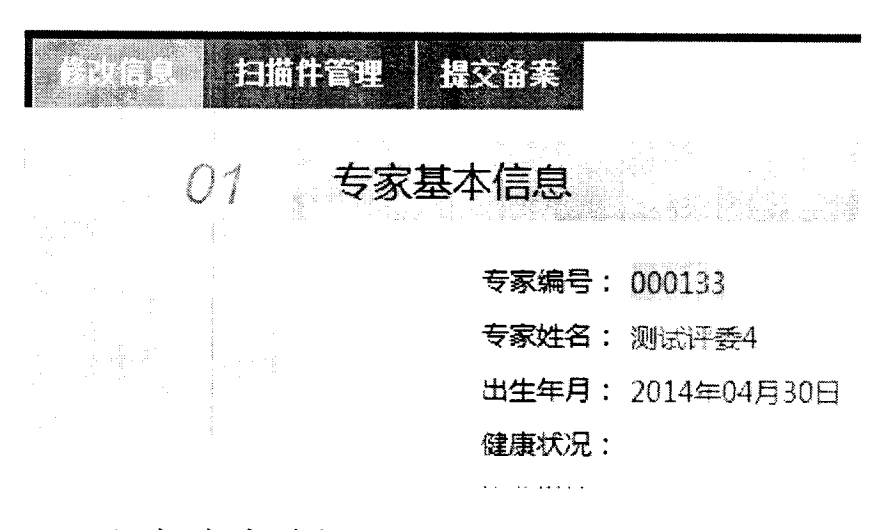

### 2.2、评标专家请假

基本功能:修改评标专家状态。

操作步骤:

1、点击"个人信息—请假一新增请假",如下图:

| ● ¢ 👖    |                                                                                                    |
|----------|----------------------------------------------------------------------------------------------------|
| 个人信息     | 新增清假                                                                                                    |
| 📋 专家信息维护 | ■ 序 <b>5字名称</b> 关别                                                                                                    |
| 🗎 登录密码修改 | □ 1 testA 清假                                                                                                    |
| 🔛 修改电话号码 | we management of a start of the start of a start of block index in the start of the start of t |
| 🖨 专家分数查看 |                                                                                                    |
| で調       |                                                                                                    |
| 的 专家评标情况 |                                                                                                    |
| 1 单位变更   |                                                                                                    |
| 🗎 注册地变更  |                                                                                                    |
| 🌐 评标专业交更 |                                                                                                    |
|          |                                                                                                    |

填写"开始日期","截止日期"点击修改保存即请假成功。

| 评责请假<br>您改保在 ) |    |                                            |                |                          |         |  |
|----------------|----|--------------------------------------------|----------------|--------------------------|---------|--|
|                | 01 | 专家请假信息                                     |                | k († 19                  |         |  |
|                |    | 母家名称: ists<br>操作关别: 请知<br>→ 开始日期:* 2017.11 | S)<br>-24 B(S) | <b>线正日期;</b> + 3017-11-1 | 0 12 23 |  |
|                |    | 康因:                                        |                |                          |         |  |
|                |    |                                            |                |                          |         |  |

注: 请假中及暂停中的评标专家, 在语音通知抽取时无法被抽取到。

### 2.3、个人信息(修改密码)

基本功能:修改个人密码。

操作步骤:

1、点击"个人信息—登录密码修改",如下图:

| ©≎∏ =    |         |   |  |
|----------|---------|---|--|
| 个人信息     | 修改密码    |   |  |
| 🔄 专家信息维护 | 原密码:*   | , |  |
| 登录密码修改   | 新密码:*   |   |  |
| 🔜 修改电话号码 | 确认新密码:* |   |  |
| 专家分数查看   |         |   |  |
| 请假       |         |   |  |

页面中,输入原密码和新密码,注意原密码要准确,新密码和确认新密码要一致,输入 完成后,点击"修改密码"按钮即可修改密码成功。

# 2.4、个人信息(修改电话号码)

基本功能:修改个人电话号码(语音通知时需要拨打)。

#### 操作步骤:

1、点击"个人信息一修改电话号码",如下图:

| Britse and the State | 14 N N N       | the Alfred States | the second second |   | an an an an an an an an an an an an an a |                                                         |
|----------------------|----------------|-------------------|-------------------|---|------------------------------------------|---------------------------------------------------------|
|                      |                |                   |                   |   |                                          |                                                         |
|                      |                |                   |                   |   |                                          |                                                         |
| A Lies               |                | 像改号码)             |                   |   |                                          | n qale<br>Tarihi ka ka ka ka ka ka ka ka ka ka ka ka ka |
|                      |                |                   |                   |   | an shin                                  |                                                         |
|                      |                |                   | 原号码:              | * |                                          |                                                         |
| 300 <b></b>          |                |                   |                   |   |                                          |                                                         |
| 登录密码修改               |                |                   | 新号码:              | * | 1                                        |                                                         |
| 修改中任早福               |                |                   |                   |   |                                          |                                                         |
| ISINGH               | 승규는 것 같은 모르는 것 |                   |                   |   |                                          |                                                         |

在页面中输入原号码(需跟现在使用的号码一致),输入变更后的新号码,点击"修改 号码"即可变更号码,变更号码后语音通知及信息的发送都会按照最新的号码进行拨 打及发送。

### 2.5、专家分数查看。

基本功能: 在此栏目可以查看评标专家的分数以及对项目的详细评分分数。

操作步骤:

1、点击"个人信息一专家分数查看一 <sup>Q</sup>"如下图:

| <ul> <li>         ·   ·</li></ul> | <b>1</b> | 1 testF                                      | ning and an an an an an an an an an an an an an                                                                 |              | 0.00     | 0.00   | 0.00<br>0.00 | 4. S. S. S. S. S. S. S. S. S. S. S. S. S. |
|-----------------------------------|----------|----------------------------------------------|----------------------------------------------------------------------------------------------------|--------------|----------|--------|--------------|-------------------------------------------|
| 详细信息                              |          |                                              |                                                                                                    |              |          |        |              | ×                                         |
|                                   | 01       | 分数信息                                         |                                                                                                    |              | 불수물님     |        |              |                                           |
|                                   |          | क स्मन्दर                                    | 编目249 (1) <b>765</b> 3                                                                                          | 192 <u>1</u> |          | 112.25 |              |                                           |
|                                   | 02       | 申诉信息                                         |                                                                                                    | e geografie  | stalit ( |        |              |                                           |
|                                   |          | 1. 1990 - 199 <u>0</u> - 199 <u>0</u> - 1990 | Jack Contract of the second second second second second second second second second second second second second |              | 66694    |        |              |                                           |

详细信息页面可以查看评标专家对历史项目的评分及申述信息。

### 2.6、专家评标情况。

基本功能: 查看评标专家基本信息及历史业绩的详细信息。

操作步骤:

1、 点击"个人信息一专家评标情况"可以查看①评标专家信息②业绩信息:

| 个人信息<br>《 专家 医悬崖 萨                                                                                                    | 01 | <del>评委信息</del>                                                          |                                                     |
|----------------------------------------------------------------------------------------------------|----|--------------------------------------------------------------------------|-----------------------------------------------------|
| <ul> <li>&gt;&gt; 整要空码结次</li> <li>&gt;&gt;&gt; 修改电话号码</li> <li>&gt;&gt;&gt;&gt; 专家分数查替</li> <li>&gt;&gt;&gt;&gt;&gt;&gt;&gt;&gt;&gt;&gt;&gt;&gt;&gt;&gt;&gt;&gt;&gt;&gt;&gt;&gt;&gt;&gt;&gt;&gt;&gt;&gt;&gt;&gt;&gt;&gt;&gt;&gt;</li></ul> |    | <b>至蔡姓名:</b> 45月20日9809月2339<br>唐份证号: 45月20日9809月2339<br>译信专业: 通信反调修编于设计 | ●夏城場 : 094913<br>戦戦電話: 10077193120<br>工作単位: 消防総約006 |
| <ul> <li>● 株式信息度</li> <li>● 単位文更</li> <li>※ 注册地支更</li> <li>※ 注册地支更</li> <li>※ 行尽手立交更</li> </ul>                                                                                                    | 62 |                                                                          | AND AND AND AND AND AND AND AND AND AND             |
|                                                                                                    |    |                                                                          |                                                     |

### 2.7、单位变更(验证通过后)

基本功能: 在"专家信息维护"栏目中提交备案并且验证通过的信息如需变更单位,则在此 栏目进行。

操作步骤:

1、点击"个人信息一单位变更一新增变更":如下图:

| • • 11   |          |         |            |                   |              |                 |          |             |
|----------|----------|---------|------------|-------------------|--------------|-----------------|----------|-------------|
| 个人信息     | anasta ) |         |            |                   | ं            | 89 () <b>81</b> | • Hank C |             |
|          | ¢        | 7 B S M | 38 IJ F    | 1. <b>2</b> 8 (c) | <b>变</b> 更内容 |                 |          | QRG         |
| 整影密码体改   |          | 200 C   | Denoveda - |                   |              |                 |          | cited filts |
| 橡胶电话带码   |          |         |            |                   |              |                 |          |             |
| - 专家分数查署 |          |         |            |                   |              |                 |          |             |
| 遺録       |          |         |            |                   |              |                 |          |             |
| 专有评论课题   |          |         |            |                   |              |                 |          |             |
| ( HIZZE) |          |         |            |                   |              |                 |          |             |
| 法受助支票    |          |         |            |                   |              |                 |          |             |
|          |          |         |            |                   |              |                 |          |             |

2、状态介绍如下图:

所有:所有的单位信息都会在页面中列出。

编辑中:在"新增变更"后尚未点击"提交备案"的变更信息会在页面中列出。 待审核:点击"提交备案"后且相关人员尚未进行审核的变更信息会在页面中列出。 审核通过:在"提交备案"后且相关人员审核通过的变更信息会在页面中列出。 审核未通过:在"提交备案"后且相关人员审核不通过的变更信息会在页面中列出。

○ 所有 ○ 编辑中 ④ 待审核 ○ 审核通过 ○ 审核未通过

**变更信息的搜索过滤**:选择相应的变更日期区间及变更内容(包含的字眼)点击搜索可以对变更信息进行相应的过滤:

|        |                                                                                                    |                                                                                                    |  |      | THE OWNER AND A DESCRIPTION OF THE OWNER AND A DESCRIPTION OF  |
|--------|----------------------------------------------------------------------------------------------------|----------------------------------------------------------------------------------------------------|--|------|----------------------------------------------------------------------------------------------------|
|        | and the second second second second second second second second second second second second second second second | and a second second second                                                                                                    |  | <br> |                                                                                                    |
|        | 0.49.1 press 1 200                                                                                               | 100,00 9,00.0                                                                                                    |  |      |                                                                                                    |
| 変態日間 : | 1. 1. 1. 1. 1. 1. 1. 1. 1. 1. 1. 1. 1. 1                                                                         | Sing : Sec. 3 :                                                                                                    |  |      | Cost March 1998                                                                                                    |
|        | 1010 1110                                                                                                    | a first sector of the sector of the sector o |  |      | CONTRACTOR AND A DESCRIPTION OF A DESCRIPTION OF A DESCRI |

在下图中的"信息变更"页面中检索单位(只能检索到入库的单位)选择变更的单位, 在③相关附件"电子件管理"上传"变更信息相关文件"后点击下一步、提交备案即 可将变更单位信息上传至相关部门进行审核,审核通过后的变更信息方为有效信息:

| 信息変更                                  |       |                                          |                                                                                         |                                                                                                    |                            |   |
|---------------------------------------|-------|------------------------------------------|-----------------------------------------------------------------------------------------|----------------------------------------------------------------------------------------------------|----------------------------|---|
| <b>书</b> 改保存 (下一步)                    | n Con |                                          |                                                                                         |                                                                                                    |                            | 1 |
|                                       |       | atata - sinaka                           | a 'a dishi Basanda dilani ana co sua co c                                               |                                                                                                    |                            |   |
|                                       |       | 女家講世: (1949)3<br>表示は211000               | . <b></b>                                                                               | **                                                                                                    | <b>a</b>                   |   |
|                                       |       | マクスは二日 - 10347                           | ·王加·<br>主心行用。                                                                           | 20<br>NET 10 15 0 74.1965 13 10                                                                                 | roat -<br>Attaination (∓ - |   |
|                                       |       | 御室中月 - 19:0/072                          | . ಈ ಮೇಲ್ ಬಿನ್ ಕ್ಷೇ                                                                      | #3750719400001X324                                                                                              |                            |   |
|                                       |       | 建立の人力。<br>就可能認定、 データン・マ                  |                                                                                         |                                                                                                    |                            |   |
|                                       |       |                                          | 新聞表示。                                                                                   |                                                                                                    | 最速減出                       |   |
|                                       |       | ·····································    |                                                                                         |                                                                                                    |                            |   |
|                                       |       | 10 <b>4</b>                              | 技术解练:                                                                                   |                                                                                                    | <b>料教徒(1</b> 11)           |   |
|                                       |       | 快业 爱格证书名称:                               | 快速资格证书号;                                                                                |                                                                                                    | 初始入库时间:                    |   |
|                                       |       | <b>然玫瑰</b> 谷:                            | · · · · · · · · · · · · · · · · · · ·                                                   | 18977135120                                                                                                    | の公电話:                      |   |
|                                       |       |                                          |                                                                                         |                                                                                                    |                            |   |
|                                       |       | an an an an an an an an an an an an an a |                                                                                         | - transfer to the                                                                                               |                            |   |
|                                       | ÛΖ    | 安史旧思                                     |                                                                                         | r in the second second second second second second second second second second second second second second seco |                            |   |
|                                       |       | <b>漂季过温称:</b> 淡水杨拉和                      |                                                                                         | · 李萋单位:•                                                                                                    |                            |   |
|                                       |       |                                          |                                                                                         |                                                                                                    |                            |   |
|                                       | -     | 100 AL FILL (M.                          | struktur († 1930)<br>Status († 1930)                                                    | t. An <b>Ristri</b> a                                                                                           |                            |   |
|                                       | 03    | 相大附件                                     |                                                                                         |                                                                                                    |                            |   |
|                                       |       | 67656                                    | 10.741460x63.8470                                                                       |                                                                                                    | 2010                       |   |
|                                       |       | 水带体 盘接关 文件                               | n standare                                                                              | m Z/+ # 3                                                                                                    |                            |   |
|                                       |       | A REPORT OF A                            | 19. A 19                                                                                |                                                                                                    |                            |   |
|                                       |       |                                          |                                                                                         |                                                                                                    |                            |   |
| 生白动                                   |       |                                          |                                                                                         |                                                                                                    |                            |   |
| 1日尽安                                  | Ψ.    |                                          |                                                                                         |                                                                                                    |                            |   |
|                                       |       | an a star a star a star                  |                                                                                         |                                                                                                    |                            |   |
|                                       |       | 是交流業                                     |                                                                                         |                                                                                                    |                            |   |
|                                       |       |                                          | a da kana dipakan di s<br>San Angela da kana di san san san san san san san san san san |                                                                                                    |                            |   |
| i i i i i i i i i i i i i i i i i i i |       | 1                                        |                                                                                         |                                                                                                    |                            |   |
|                                       |       |                                          |                                                                                         | _                                                                                                    |                            |   |
|                                       |       | 01                                       |                                                                                         | 木,                                                                                                    |                            |   |
|                                       |       |                                          | ~2\ <del>4</del>                                                                        | <b>T</b>                                                                                                    |                            |   |
| I                                     |       |                                          | N 1 4                                                                                   |                                                                                                    |                            |   |
| 1                                     |       |                                          |                                                                                         |                                                                                                    |                            |   |

### 2.8、注册地变更:

基本功能: 在"专家信息维护"栏目中提交备案并且验证通过的信息如需变更注册地,则在 此栏目进行。(注册地变更后在项目对应的地区的评标专家会以最终变更的地区为准) 操作步骤:

1、点击"个人信息一注册地变更一新增变更":如下图:

|                     |      |       | LESTF  | , XSXT 1        |
|---------------------|------|-------|--------|-----------------|
| <b>Φ</b> ϕ <b>1</b> |      |       |        |                 |
| 个人信息                | 新增金更 |       |        |                 |
| 🖮 专家信息维护            |      | 变更日期: | I I I  | C C 3           |
| 登录密码修改              |      | 200AS | Samora | <b>农</b> 郡 局体通道 |
| 🗍 修改电话号码            |      |       |        |                 |
| 🗎 专家分数查看            |      |       |        |                 |
| 一 清假                |      |       |        |                 |
| 📖 专家评标情况            |      |       |        |                 |
| 前 单位变更              |      |       |        |                 |
| 注册地变更               |      |       |        |                 |
| 🕼 评标专业变更            |      |       |        |                 |

在下图中的"注册地变更"页面中的下拉框按钮选择相应的地区,在③相关附件"电子件管理"上传"变更信息相关文件"后点击下一步、提交备案即可将变更注册地信息上传至

| 信息变更<br>修改保存 (下一步) |                         |                             |                 |  |
|--------------------|-------------------------|-----------------------------|-----------------|--|
|                    | 专家编号: 004913            |                             |                 |  |
|                    | 专家姓名: testf             | 性期: 第                       | 民族:             |  |
|                    | 出生年月: 1978/8/1          | <del>身份证号</del> : 451202197 | 808012899 住宅电话: |  |
|                    | 健康状况:                   |                             |                 |  |
|                    | <b>李诒殊校:</b> 广朗内学       |                             |                 |  |
|                    | 1941年1月:<br>1941年1月:    | 新学专业:                       | <b>最高学</b> 历:   |  |
|                    | <b>潇汛地</b> 址:           |                             |                 |  |
|                    | <b>P</b> <del>S</del> : | 技术职称:                       | <b>股稼獲过时</b> 间: |  |
|                    | 我並資格证书名称:               | 快业资格证书号:                    | 初始入庫附词:         |  |
|                    | \$P\$政编码:               | <b>联系电话:</b> 1897719/1      | (20) 办公电话:      |  |
| 02                 | 变更信息。                   |                             |                 |  |
|                    | <b>康注册地:</b> 词她击怒       | 8                           | £册瑞变更:*         |  |
| 03                 | 相关附件                    |                             |                 |  |
| 1                  | 10.9741 (C.54           | 4./HMA(A3976)               | 81 9 () #0475   |  |
|                    | <b>变更信息相共文件</b>         | e (127                      |                 |  |
| 信息变更修改信息。          | 提交备案》                   |                             |                 |  |
|                    | 01                      | 专家基本信                       |                 |  |
|                    |                         | <del>4</del> 3              | \$              |  |
|                    |                         |                             |                 |  |
| í.                 |                         | 出生                          | +               |  |

相关部门进行审核,审核通过后的变更信息方为有效信息:

### 2.9、评标专业变更

基本功能: 在"专家信息维护"栏目中提交备案并且验证通过的信息如需变更评标专业(可 在原基础上新增评标专业),则在此栏目进行。(评标专业变更后在项目对应的专业的评标专 家会以最终变更的专业为准)。

操作步骤:

1、点击"个人信息一评标专业变更一新增变更":如下图:

|          | ala a<br>An Ala an |      |         | 10211 / NAX |
|----------|--------------------|------|---------|-------------|
| 9 \$ 11  |                    |      |         |             |
| 个人信息     |                    |      |         |             |
| 🔅 专家信息维护 | 变更日期               | :    | ¥ [2] ¥ |             |
| ○ 登录密码修改 |                    | 0121 |         |             |
| 🗇 修改电话号码 |                    |      |         | 1           |
| 🔄 专家分数查看 |                    |      |         |             |
| 🖾 请假     |                    |      |         |             |
| 🔝 专家评标情况 |                    |      |         |             |
| 🖨 单位变更   |                    |      |         |             |
| 🕼 注册地变更  |                    |      |         |             |
| (评标专业变更) |                    |      |         |             |
|          |                    |      |         |             |
|          |                    |      |         |             |
|          |                    |      |         |             |

2、在下图中的"信息变更"页面中的下拉框按钮选择相应的评标专业,在③相关附件中 "电子件管理"上传"变更信息相关文件"后点击下一步、提交备案即可将变更的评 标专业信息上传至相关部门进行审核,审核通过后的变更信息方为有效信息:

|        |                       |                          |                                                            | n<br>Gurre o Line (miliar) |
|--------|-----------------------|--------------------------|------------------------------------------------------------|----------------------------|
|        | <b>专家编号</b> : 004815  | }<br>>≠+-67a - ant       | 民族:                                                        |                            |
|        | 专家姓名) testf           | 11209 - 175<br>          | (5) 住宅电话:                                                  |                            |
|        | 四王甲月: 197676<br>總書城沒: |                          |                                                            |                            |
|        | <b>毕业铁校</b> : (二氮大    | <b>%</b>                 |                                                            |                            |
|        | <b>率业时</b> 间:         | 所学专业:                    | 最高学历:                                                      |                            |
|        | 通讯地址:                 |                          |                                                            |                            |
|        | <b>歌</b> 秀:           | 技术职称:                    | 穀物通道时间)<br>https://www.internet/million                    |                            |
|        | <u>供业资格证书名称</u> :     | <u>検査通格</u> 証も号:         | 初迎入库利问:                                                    |                            |
|        | 都政编码:                 | <b>联展电话: 1897/193120</b> | 774 BR -                                                   | and a stand of the little  |
| 02     | 变更信息。                 |                          |                                                            | 1-1                        |
|        | 唐评标专业: 通信科            | 柳就於江湖社: 评标专业查算           | :* 通信示调度描述设计                                               | Ø                          |
|        | APPEND OF A           |                          | <ul> <li>☆ 1100 00000000000000000000000000000000</li></ul> |                            |
| 03     | 相天阳仵                  |                          | 1                                                          |                            |
|        | <b>变更</b> 谱器相关文件      | "∦,?+s<br>               | ● 工程時約<br>● 工程時約<br>● 攻日宮達(含代達)                            |                            |
| 仁白亦西   |                       |                          |                                                            |                            |
| 信尽变更   |                       |                          |                                                            |                            |
| 修改信息,书 | 这备案                   |                          |                                                            |                            |
|        |                       |                          |                                                            |                            |
|        | 01                    | 专家基本信息                   |                                                            |                            |
|        |                       |                          |                                                            |                            |
|        |                       | 专家姓                      |                                                            |                            |
|        |                       | 专家姓:<br>出生年              |                                                            |                            |
|        |                       | 专家姓:<br>出生年,             |                                                            |                            |
|        |                       | 专家姓:<br>出生年,<br>健康状      |                                                            |                            |

3.1、在线练习

基本功能:在后台人员新增相应的练习试题后,可以在此栏目进行练习试题。

操作步骤:

1、 点击"培训管理一在线练习"如下图:

| 培训管理                                            | · 集习名称:       | ······································ | QEED                         |
|-------------------------------------------------|---------------|----------------------------------------|------------------------------|
|                                                 | <u>a 18</u> 4 | Http                                   | this Pasie (Mile) 773.588. M |
| · (4) 70 20 20 20 20 20 20 20 20 20 20 20 20 20 |               |                                        |                              |
| · / 244下就                                       |               |                                        |                              |

在搜索框中对试题的名称进行搜索,可以快速找到相应的练习。

### 3.2、练习查询

**基本功能**:可以查询"在线练习"页面做过练习的完成时间、练习成绩、查看试卷。 操作步骤:

1、点击"培训管理一练习查询",如下图:

| 个人信息                                                                                                    |     |
|----------------------------------------------------------------------------------------------------|-----|
| 给训管理<br>第 <b>3</b> 名称:                                                                                           | QBA |
| MIELIKA BULLAN BULLAN BULLAN BULLAN BULLAN BULLAN BULLAN BULLAN BULLAN BULLAN BULLAN BULLAN BULLAN BULLAN BULLAN |     |
|                                                                                                    |     |
|                                                                                                    |     |

### 3.3、在线视频学习

基本功能:可以在线查看相关学习资料视频。

操作步骤:

1、点击"培训管理一在线视频学习"页面,可以查看相应类别(可用搜索按钮快速查询)
 的学习资料视频(可用搜索按钮快速查询),如下图:

| <b>♥ ☆ 11</b> |                                       |            |            |             |        |               |    |           |
|---------------|---------------------------------------|------------|------------|-------------|--------|---------------|----|-----------|
| 个人信息          | 类别选择                                  |            | 当朝新        | 5.美州名称:新有英洲 |        | · · · ·       |    |           |
| 培训管理          | ····································· | <u>O</u> * |            | 濃結各款        |        |               | Q  | 5.5.<br>S |
| ※ 在线体习        |                                       | R          |            | 1992 B      |        | eres (mitten) |    |           |
|               | <b>#</b> #2                           |            | ) I        | 技术机模作学习     | 60.00  | 9             | ्र | 杏         |
| CHANGE        | 招投标法考试<br>2 计算机参切                     | C          | ] 2        | 0410-2      | 2.00   | O             | ů. | 杏         |
|               | a. 201 0 000 2 00                     | 5<br>1     | 3          | 要带好好好       | 1.00   | 9             | 2  | 10        |
|               |                                       | C.         | 4          | 谢春花         | 3.00   | 0             | a  | 香         |
|               |                                       | 0          | 5          | 电子许标频作校划1   | 100.00 | 0             | ä  | XO        |
|               |                                       | £          | : <b>5</b> | 评标提频操作2     | 60.00  | 0             | Q  | a         |
|               |                                       | C          | 7          | 评玩操作规模      | 100.00 | 0             | a  | ä         |
|               |                                       | C          | 3          | 运标器作现版4     | 30.00  | 0             | Q  | a         |
|               |                                       | Ű.,        | 9          | 平标操作视識S     | 20.00  | 0             | a  | 6         |
|               |                                       | £          | u u        | 运标操作视频5     | 30.00  | 0             | Q  | 5         |
|               |                                       |            |            |             |        |               |    |           |

页面中可以对类别进行过滤、查看视频的时长及已学习时长,点击学习下的 <sup>Q</sup> 按钮可以 观看学习视频,如下图:

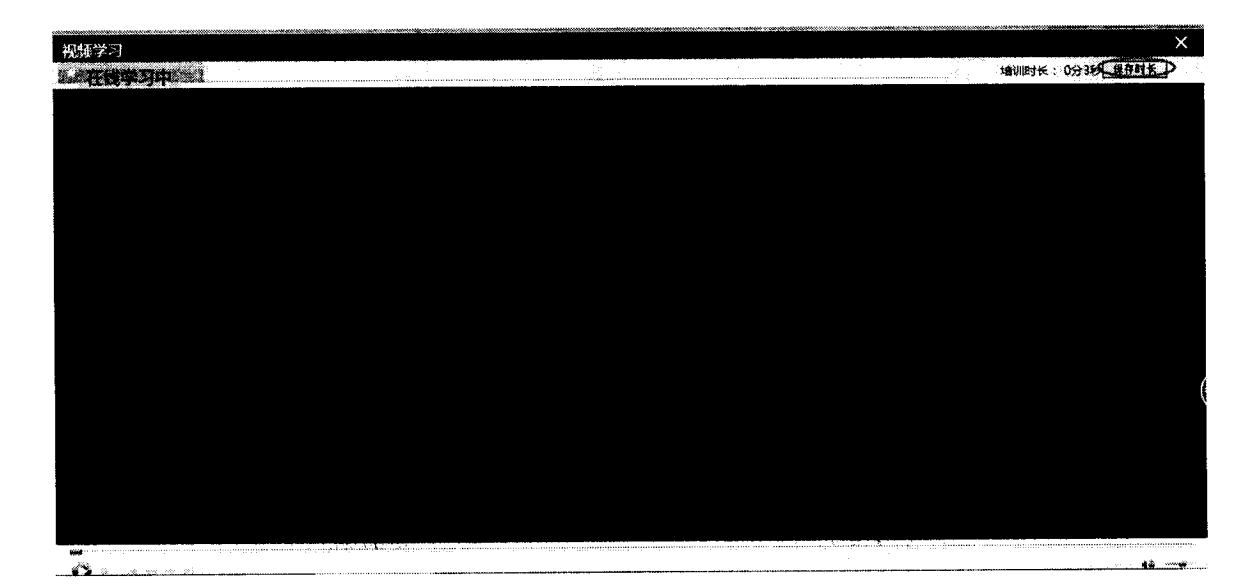

在"视频学习"页面中需要点击"保存时长"方可将培训时长计入已学习时长。

# 3.4、资料下载

基本功能:在此栏目可以对系统内的资料进行下载。

#### 操作步骤:

1、点击"培训管理一资料下载"的页面中,可以查看相应类别(可用搜索按钮快速查询)
 的资料(可用搜索按钮快速查询),如下图:

| • ¢ 11   |                                  |              |                |           |                    |            |
|----------|----------------------------------|--------------|----------------|-----------|--------------------|------------|
| 个人信息     | 类别选择                             | 当前所需         | \$美别名称:斯有美洲    |           |                    |            |
| 培训管理     |                                  | $\odot$      | 课件名称           | · · · ·   |                    | Q HE       |
| 13 在线频习  | 22: 所有类别<br>用 ()): 基础和识          | 00           |                | Weredeal  | Linute             | <b>N</b> B |
| 總习董闻     | 事 []] 郑鸿遭升<br>(1) [] <b>第</b> 11 | 1            | 技术文档分享         | Kiss kiss | 2017/4/10 17:01:05 | 0          |
| 在這現錄字习   | 1 招投标法考试                         | (_) 2        | 我从爱边跌落         | kiss kiss | 2017/4/10 16:36:51 | 8          |
| (HIM FOR | 第一回:计 <b>算</b> 机考试               | (C) N        | 1              | 政策法规      | 2017/4/1 9:51:01   | 8          |
|          |                                  | ·": 4        | MayDay0329955  | 政策法规      | 2017/3/29 9:24:25  | e          |
|          |                                  | <u> </u>     | 0329五月天20團年模版  | 政策法理      | 2017/3/29 9:13:51  | B          |
|          |                                  | i ô          | 法律法规课件信奉0321-1 | 其他        | 2017/3/21 16:42:34 | 8          |
|          |                                  |              | 838            | 减低        | 2017/3/15 13:45:15 | \$-3       |
|          |                                  | () 8         | 视频             | 其他        | 2017/3/9 13:55:28  | E          |
|          |                                  | []] <b>9</b> | 視極運性測试的长色数0309 | 其他        | 2017/3/9 11:24:37  | <b>83</b>  |
|          |                                  | 10           | 法律法规课件信息030901 | 其他        | 2017/3/9 11:09:44  | <b>8</b>   |
|          |                                  |              |                |           |                    |            |

点击 🎦 按钮即可对相应的资料进行下载。

# 四、考核计分

### 4.1、评分异议申诉

基本功能:对项目的评分有异议,可在此页面进行申诉。

#### 操作步骤:

1、点击"考核计分一评分异议申诉一新增申诉",如下图:

|        | 1   | 1. A. |                           | <br> |               |
|--------|-----|-------|---------------------------|------|---------------|
| 🗢 🌣 🚹  |     |       |                           |      |               |
| 个人信息   |     | 新增申诉  | n (j. 1997)<br>Alexandria |      |               |
| 培训管理   |     | В.    | 神圣名称                      |      | e de la Maria |
| 考核计分   |     |       |                           |      |               |
| (评分异议申 | ίφ. |       |                           |      |               |
|        |     |       |                           |      |               |
|        |     |       |                           |      |               |

点击"新增申诉"后可以对相应已评分的标段进行选择(可用搜索按钮进行快速查询),选择好相应标段后点击"确定选择",如下图:

|   | 机双利半分                                 |      |       | ×            |
|---|---------------------------------------|------|-------|--------------|
|   | ····································· | •: [ | 标段名称: | Otto Carta 🔄 |
|   | 8 A                                   |      | H MM  | au laur      |
| - |                                       |      |       |              |
|   |                                       |      |       |              |
|   |                                       |      |       |              |
|   |                                       |      |       |              |
|   |                                       |      |       |              |
|   |                                       |      |       |              |
|   |                                       |      |       |              |
|   |                                       |      |       |              |
|   |                                       |      |       | (数集集         |
|   |                                       |      |       |              |
|   |                                       |      |       | (            |
|   |                                       |      |       |              |
|   |                                       |      |       |              |
|   |                                       |      |       |              |
|   |                                       |      |       |              |
|   |                                       |      | 10    |              |
| ļ | •                                     |      | 1814  |              |